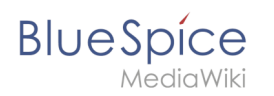

# Inhaltsverzeichnis

| 1. NutzerHandbuch:Qualitätsmanagement          | 2  |
|------------------------------------------------|----|
| 2. Handbuch:Begutachtungsprozess               | 9  |
| 3. Handbuch:Erweiterung/BlueSpiceConfigManager | 11 |
| 4. Handbuch:Erweiterung/BlueSpiceWatchList     | 30 |
| 5. Handbuch:Seitenfreigabe                     |    |
| 6. Konzept Rechteverwaltung                    |    |
| 7. Referenz:Flagged Revisions                  | 46 |

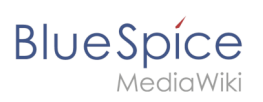

# Inhaltsverzeichnis

| 1 Die Bedeutung der Inhaltsqualität | . 3 |
|-------------------------------------|-----|
| 2 Qualitätswerkzeuge                | . 3 |
| 3 Seiteninformationen               | . 3 |
| 4 Seitenzuweisungen                 | . 4 |
| 4.1 Eigenschaften                   | . 4 |
| 5 Erinnerung                        | . 4 |
| 5.1 Eigenschaften                   | . 4 |
| 6 Aktualität                        | . 4 |
| 6.1 Eigenschaften                   | . 5 |
| 7 Begutachtung                      | . 5 |
| 7.1 Eigenschaften                   | . 5 |
| 8 Freigabe                          | . 5 |
| 8.1 Eigenschaften                   | . 5 |
| 9 Berechtigungen                    | . 5 |
| 10 Verwandte Themen                 | . 9 |

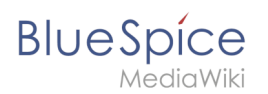

# Die Bedeutung der Inhaltsqualität

Für Unternehmen ist die Qualität der von ihnen produzierten und weitergegebenen Informationen von großer wirtschaftlicher Bedeutung. Es ist dabei wichtig, das gesamte Wissen der Mitarbeiter zu erfassen, ohne dabei unnötige Barrieren zu schaffen.

In BlueSpice können viele Benutzer Informationen erstellen. Spezialisten können den Inhalt dann überprüfen. Dies stellt sicher, dass die Qualität der Inhalte den Standards Ihrer Organisation entspricht. Dabei ist zu beachten, dass rigide Qualitätskontrollen und -prozesse schnell die Autonomie der Mitarbeiter einschränken. Trotz der Möglichkeit zur Qualitätskontrolle sollten Sie daher immer sicherstellen, dass Sie keine unnötigen Hürden einbauen, die die Akzeptanz des Wikis beeinträchtigen.

Folgende Bereiche sollten für die Qualitätssicherung im Wiki im Auge behalten werden:

- 1. Dokumentenqualität (Qualitätswerkzeuge, Vorlagen)
- 2. Inhaltsorganisation im Wiki (Strukturierungsmechanismen, Portalseiten, Abfragen)
- 3. Wikipflege (Wartungsseiten, Prozesse, Beobachtungen, Benachrichtigungen)

# Qualitätswerkzeuge

Um die Qualität einer Wikiseite zu gewährleisten, gibt es die Werkzeuge zum Qualitätsmanagement (erreichbar über das Kontrollkästchensymbol) in der Seitenwerkzeugsleiste.

Folgende Werkzeuge stehen Ihnen zur Verfügung:

- Seiteninformationen
- Seitenzuweisungen
- Erinnerungen (BlueSpice pro)
- Aktualität (BlueSpice pro)
- Begutachtung (BlueSpice pro)
- Freigabe (BlueSpice pro)

# Seiteninformationen

Die Seiteninformationen geben Ihnen einige sehr interessante Statistiken über die Seite. Anhand dieser Informationen können Sie entscheiden, welche Maßnahmen zur Qualitätssicherung der Seite erforderlich sind.

Informationen, die auf dieser Seite aufgelistet sind:

- Zeitpunkt der letzten Bearbeitung und des letzten Bearbeiters
- Anzahl der Aufrufe

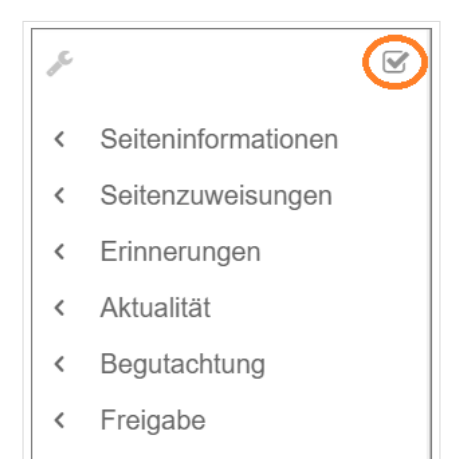

Qualitätswerkzeuge

# BlueSpice

*A*ediaWiki

- Vorlagen, die auf dieser Seite verwendet werden
- ähnliche Seiten
- Kategorien, denen diese Seite zugewiesen sind
- Leser dieser Seite
- Autoren dieser Seite

#### Seitenzuweisungen

Seitenzuweisungen sind eine schnelle Möglichkeit, einem oder mehreren Benutzern die informelle Verantwortung für eine Seite zu übertragen. Sie sind einer Beobachtungsliste sehr ähnlich. Ein Benutzer kann der Beobachtungsliste selbst eine Seite hinzufügen, während Seitenzuweisungen von anderen Benutzern erstellt werden.

Seitenzuweisungen ändern das Verhalten der Seite nicht. Beispielsweise wird die Seite nicht für die Bearbeitung gesperrt, wenn sie einem anderen Benutzer zugewiesen wird. Es ist eher ein einfacher Mechanismus, um Benutzer zu veranlassen, sich eine Seite anzuschauen.

#### Eigenschaften

- Benachrichtigung bei Änderung der Seitenzuweisung (in Benutzereinstellungen deaktivierbar)
- Transparenz: Zugewiesene Benutzer in den QM-Werkzeugen der Seite sichtbar
- Zuweisungsverwaltung: Spezialseite für Administratoren
- Schnellzugriff über das persönliche Benutzermenü
- Lesebestätigung möglich: Zugewiesene Benutzer müssen dann das Lesen bestätigen (namensraumspezifisch)

#### Erinnerung

Ein Benutzer kann eine Erinnerung für eine Seite erstellen, indem er ein Erinnerungsdatum auswählt und einen optionalen Kommentar hinzufügt. Erinnerungen können von Administratoren auch für andere Benutzer erstellt werden und sind eine schnelle und informelle Möglichkeit, Fälligkeitstermine für seitenbezogene Aufgaben festzulegen.

#### Eigenschaften

- **Benachrichtigung** über eigene Erinnerungen erhält eine Benachrichtigung (in Benutzereinstellungen deaktivierbar)
- Wiederkehrende Erinnerungen möglich
- Erinnerungsliste: Spezialseite für Administratoren (unter Globale Aktionen)
- Schnellzugriff über das persönliche Benutzermenü

### Aktualität

Wenn eine Seite Inhalte mit einem bekannten Lebenszyklus enthält, kann festgelegt werden, dass die Seite an einem bestimmten Datum abläuft. Am Ablaufdatum wird der Seite ein Wasserzeichen "Veraltet" hinzugefügt, wenn die entsprechende Option im ConfigManager eingestellt ist. Darüber hinaus kann eine Erinnerung festgelegt werden, damit der Benutzer eine Benachrichtigung erhält, wenn die Seite abläuft. Der Ablauf kann jederzeit von der Seite gelöscht werden.

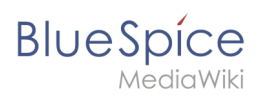

# Eigenschaften

- Wasserzeichen im Seitenhintergrund und im PDF (abhängig von globaler Konfiguration)
- Übersichtsliste: Spezial:Veraltete\_Seiten
- Erinnerung beim Erstellen aktivierbar
- Dauer: Veraltung ist jederzeit löschbar

### Begutachtung

Wenn ein strukturierter Überprüfungsprozess mit mehreren Benutzern erforderlich ist, können Benutzer einen Begutachtungsworkflow erstellen. Dieser Workflow ist das einzige Qualitätsmanagement-Tool, das die Seite für die Bearbeitung während der Überprüfungsphase sperren kann.

Jeder Benutzer kann hier der Seite zustimmen oder diese ablehnen.

Die Seite wird auf der Spezialseite *Begutachtung* unter *Globale Aktionen* und auf der persönlichen Begutachtungsseite der zugewiesenen Begutachter aufgeführt.

#### Eigenschaften

- Nur eine aktive Begutachtung pro Seite
- Typen: Sequentiell oder parallel
- Zustimmung oder Ablehnung der Teilnehmer
- **Sperrung:** Seite ist zur Bearbeitung gesperrt (mögliche Ausnahme: Begutachter)
- Automatischer Neustart eines Workflows nach Ablehnung möglich
- **Versionierung:** Einträge in der Versionsgeschichte der Seite (konfigurierbar)
- Kombinierbar mit Freigabe

### Freigabe

Wenn die Seiten in einem Namesraum eine veröffentlichte und eine Entwurfsversion haben sollen, muss die Einstellung Freigabe für diesen Namesraum aktiviert werden. Alle Änderungen an einer Seite werden in einer Entwurfsversion erfasst, bis ein Benutzer mit Freigaberechten die Seite akzeptiert.

In der Konfigurationsvewaltung gibt es eine globale Option, mit der festgelegt werden kann, welche Benutzergruppen unveröffentlichte Inhalt lesen dürfen. Standardmäßig können alle angemeldeten Benutzer Entwürfe einsehen.

#### Eigenschaften

- **Revisionsbasiert:** Unterscheidung zwischen Erstentwurf, Entwurf, und freigegeben
- Externe Dateien: Eingebettete Medien und Vorlagen werden "eingefroren"
- Automatische Freigabe als Ergebnis einer Begutachtung möglich
- Leserechte für Entwürfe können (mit Vorsicht) konfiguriert werden

#### Blue Spice MediaWiki

# Berechtigungen

Diese Berechtigungstabelle zeigt, welche Rollen das erforderliche Recht haben, verschiedene Qualitätssicherungsaktionen durchzuführen. Der Name des Rechts, das eine bestimmte Berechtigung erteilt, wird in Klammern angezeigt:

| QM-<br>Aktion                                         |
|-------------------------------------------------------|
| user<br>(read)                                        |
| editor                                                |
| reviewer                                              |
| admin                                                 |
| intenance-<br>admin                                   |
| bot                                                   |
| Seitenzuv<br>für alle<br>Benutzer<br>erstellen<br>und |
| verwalten<br><i>(pageassig</i>                        |
| x                                                     |
| x                                                     |
| Kann<br>einer                                         |
| Seite<br>zugewies                                     |
| werden                                                |
| (pageassig                                            |
| X                                                     |
|                                                       |
| Kann                                                  |
| für alle                                              |
| für alle                                              |

| BIUE | AediaWiki   |          |  | Qualität |
|------|-------------|----------|--|----------|
|      | Benutzer    |          |  |          |
|      | erstellen   |          |  |          |
|      | und         |          |  |          |
|      | managen.    |          |  |          |
|      | (remindere  | editall) |  |          |
|      |             | -        |  |          |
|      |             | _        |  |          |
|      | ×           | _        |  |          |
|      |             | _        |  |          |
|      | х           |          |  |          |
|      |             | -        |  |          |
|      | Kann        |          |  |          |
|      | eigene      |          |  |          |
|      | Erinnerur   | ngen     |  |          |
|      | erstellen   |          |  |          |
|      | und         |          |  |          |
|      | verwalten   |          |  |          |
|      | (read)      |          |  |          |
|      | х           |          |  |          |
|      |             | -        |  |          |
|      |             | _        |  |          |
|      |             | -        |  |          |
|      | Kann das    | _        |  |          |
|      | Veralten    |          |  |          |
|      | von         |          |  |          |
|      | Seiten      |          |  |          |
|      | erstellen   |          |  |          |
|      | und         |          |  |          |
|      | verwalten.  |          |  |          |
|      | (expirearti | icle)    |  |          |
|      |             | _        |  |          |
|      | х           |          |  |          |
|      |             |          |  |          |
|      | х           |          |  |          |
|      |             | _        |  |          |
|      | X           |          |  |          |
|      | 14 -        | _        |  |          |
|      | Kann        |          |  |          |
|      | Begutach    | tungen   |  |          |
|      | erstellen   |          |  |          |
|      | Verwalton   |          |  |          |
|      |             | dit)     |  |          |
|      |             |          |  |          |
|      | Y           | -        |  |          |
|      | ^           | _        |  |          |
|      | х           |          |  |          |
|      | Y           | -        |  |          |
|      | ^           | _        |  |          |
|      |             |          |  |          |

| X   Kann   einer   Begutachtung   zugewiesen   werden   (read)   X   Kann die   Begutachtung   auf einer   Seite   inschen   (workflowiew)   X   X   X   X   X   X   X   X   X   Kann die   Iste   Begutachtungen   einschen   (workflowijst)                                                                                                    | MediaWiki            |      |  |  |
|----------------------------------------------------------------------------------------------------|----------------------|------|--|--|
| Kann einer Begutachtung Zugewiesen werden (read) x (read) Kann die Begutachtung auf einer Seite einsehen (workflowtiew) x X Kann die Liste aller Begutachtungen (workflowties) X Kann die Liste aller Kurkflowties) X Kann die Liste All X X X X X X X X X X X X X X X X X X                                                                                                    | x                    |      |  |  |
| Kann         einer         Begutachtung         x         x         ad einer         Seite         einsehen         (workflowview)         x         x      <                                                                                                    |                      |      |  |  |
| Paylatahtung         zugewiesen         werden         (read)         x         x         Begutachtung         auf einer         Seite         einsehen         (workflow/jew)         x         x      x                                                                                                    | Kann                 |      |  |  |
| Begutachtung         werden         (read/)         X         Kann die         Begutachtung         auf einer         Seite         insehen         (warkflowtiew)         X         X         X         Image: Seite         einsehen         (warkflowtiet)         X         X      X <td>einer<br/>Begrute eht</td> <td>-</td> <td></td> <td></td>                                              | einer<br>Begrute eht | -    |  |  |
| Light result         (read)         x         Kann die         Begutachtung         auf einer         Seite         einsehen         (workflowview)         x         x      x <td>Begulacht</td> <td>ig</td> <td></td> <td></td>                                                                                   | Begulacht            | ig   |  |  |
| (read)         X         X         Begutachtung         auf einer         Seite         einsehen         (workflowview)         X         X <t< td=""><td>werden</td><td></td><td></td><td></td></t<>                                                                                           | werden               |      |  |  |
| x         x         Begutachtung         auf einer         Seite         einsehen         (workflowview)         x         x                                                                                                    | (read)               |      |  |  |
| x         Kann die         Begutachtung         auf einer         Seite         einsehen         (workflowview)         x         x                                                                                                    |                      |      |  |  |
| Kann die<br>Begutachtung<br>auf einer<br>Seite<br>einsehen<br>(workflowview)<br>x<br>x<br>x<br>x<br>x<br>x<br>x<br>x<br>x<br>x<br>x<br>x<br>x                                                                                                    | Х                    |      |  |  |
| Kann die Begutachtung auf einer Seite einsehen (workflowview)           X           X <t< td=""><td></td><td></td><td></td><td></td></t<> |                      |      |  |  |
| Kann die<br>Begutachtung<br>auf einer<br>Seite<br>einsehen<br>(workflowview)<br>x<br>x<br>x<br>x<br>x<br>x<br>x<br>x<br>x<br>x<br>x<br>x<br>x                                                                                                    |                      |      |  |  |
| Kann die         Begutachtung         auf einer         Seite         einsehen         (workflowview)         X         X         X         X         X         X         X         X         X         X         X         X         X         Kann die         Liste         aller         Begutachtungen         einsehen         (workflowlist)         X         X         X         X         X         X         X         X         X         X         X         X         X         X         X         X         X         X         X         X         X         X         X         X         X         X         X         X         X                                                                                                    |                      |      |  |  |
| Begutachtung   auf einer   Seite   einsehen   (workflowview)   x   x   x   x   x   x   x   x   x   s   Begutachtungen   einsehen   (workflowvist)     x   x   x   x   x   x   x   x   x   x   x   x   x   x   x   x   x   x   x   x   x   x   x   x   x   x   x   x   x   x   x   x   x   x   x   x   x   x   x   x   x   x   x   x   x   x   x   x   x   x   x   x   x   x   x   x   x   x   x   x   x   x   x   x   x   x   x   x   x   x   x                                                                                                    | Kann die             |      |  |  |
| auf einer   Seite   einsehen   (workflowview)   x   x   x   x   x   x   x   Begutachtungen   einsehen   (workflowlist)   x   x                                                                                                    | Begutacht            | g    |  |  |
| Seite einsehen (workflowview)          x         x         x         x         x         x         x         x         x         x         x         x         x         sette         einsehen         (workflowlist)         x         x                                                                                                    | auf einer            |      |  |  |
| (workflowview)          x         x         x         x         x         x         x         x         x         x         Begutachtungen         einsehen         (workflowlist)         x         x <t< td=""><td>Seite</td><td></td><td></td><td></td></t<>                                                                                   | Seite                |      |  |  |
| x   x   x   x   x   x   x   Begutachtungen   einsehen   (workflowiist)   x   x   x   x   x   x   x   x   x   x   x   x   x   x   x   x   x   x   x   x   x   x   x   x   x   x   x   x   x   x   x   x   x   x   x                                                                                                    | einsenen             | 4    |  |  |
| x         x         x         x         x         x         kann die         Liste         aller         Begutachtungen         einsehen         (workflowlist)         x         x <t< td=""><td>(WOIKIIOWVIC</td><td>/</td><td></td><td></td></t<>                                                                                    | (WOIKIIOWVIC         | /    |  |  |
| x         x         x         x         x         x         seinsehen         (workflowlist)         x         x          x          x          x          x          x          x          x                                                                                                    | x                    |      |  |  |
| x         x         x         Kann die         Liste         aller         Begutachtungen         einsehen         (workflowlist)         x         x <t< td=""><td>x</td><td></td><td></td><td></td></t<>                                                                                                | x                    |      |  |  |
| x   x   x   cann die   iste   ller   begutachtungen   insehen   workflowlist)     x   x   x   x   x   x   x   iann   ine   eite   review/                                                                                                    | x                    |      |  |  |
| x   Kann die   Liste   aller   Begutachtungen   einsehen   (workflowlist)   x   x   x   x   x   x   x   x   x   x   x   x   x   x   x   x   x   x   x   x   x   x   x                                                                                                    | x                    |      |  |  |
| Kann die<br>Liste<br>aller<br>Begutachtungen<br>einsehen<br>(workflowlist)<br>x<br>x<br>x<br>x<br>x<br>x<br>x<br>x<br>x<br>x<br>x<br>x<br>x<br>x<br>x<br>x<br>x                                                                                                    | x                    |      |  |  |
| Kann die   Liste   aller   Begutachtungen   einsehen   (workflowlist)     x   x   x   x   x   x   x   kann   eine   Seite   freigeben   (review)                                                                                                    |                      |      |  |  |
| Liste<br>aller<br>Begutachtungen<br>einsehen<br>(workflowlist)<br>x<br>x<br>x<br>x<br>x<br>x<br>x<br>x<br>x<br>x<br>x<br>x<br>x                                                                                                    | Kann die             |      |  |  |
| aller Begutachtungen einsehen (workflowlist)  x x x x x x Kann eine Seite freigeben (review) x                                                                                                    | Liste                |      |  |  |
| Begutachtungen<br>einsehen<br>(workflowlist)<br>x<br>x<br>x<br>x<br>x<br>x<br>x<br>x<br>x<br>x<br>x<br>x<br>x<br>x<br>x<br>x<br>x<br>x<br>x                                                                                                    | aller                |      |  |  |
| einsehen<br>(workflowlist)<br>x<br>x<br>x<br>x<br>x<br>x<br>X<br>Kann<br>eine<br>Seite<br>freigeben<br>(review)<br>x                                                                                                    | Begutacht            | igen |  |  |
| (WORKTIOWIIST)                                                                                                    | einsehen             |      |  |  |
| x         x         x         x         x         Kann         eine         Seite         freigeben         (review)         x                                                                                                    | (workflowlis         |      |  |  |
| x<br>x<br>x<br>x<br>Kann<br>eine<br>Seite<br>freigeben<br>(review)                                                                                                    |                      |      |  |  |
| x         x         x         Kann         eine         Seite         freigeben         (review)         x                                                                                                    | X                    |      |  |  |
| x<br>x<br>Kann<br>eine<br>Seite<br>freigeben<br>(review)                                                                                                    | х                    |      |  |  |
| x<br>Kann<br>eine<br>Seite<br><b>freigeben</b><br>(review)                                                                                                    | x                    |      |  |  |
| X<br>Kann<br>eine<br>Seite<br>freigeben<br>(review)<br>X                                                                                                    | ~                    |      |  |  |
| Kann<br>eine<br>Seite<br><b>freigeben</b><br><i>(review)</i>                                                                                                    | X                    |      |  |  |
| eine<br>Seite<br>freigeben<br>(review)                                                                                                    | Kann                 |      |  |  |
| Seite<br>freigeben<br>(review)<br>x                                                                                                    | eine                 |      |  |  |
| freigeben<br>(review)<br>x                                                                                                    | Seite                |      |  |  |
| (review)                                                                                                    | freigeben            |      |  |  |
| X                                                                                                    | (review)             |      |  |  |
| x                                                                                                    |                      |      |  |  |
|                                                                                                    | х                    |      |  |  |

#### 23.04.2025

#### Qualität sichern

|             | Qualität sichern |
|-------------|------------------|
| x           |                  |
| x           |                  |
| Eigene      |                  |
| Änderunge   | n                |
| werden      |                  |
| automatis   | ch               |
| freigegeb   | en               |
| (autoreviel | v)               |
|             |                  |
|             |                  |
|             |                  |
| X           |                  |
| ×           |                  |
| Zurückger   | ollte            |
| Änderunge   | n                |
| werden      |                  |
| automatis   | ch               |
| freigegeb   | en               |
| (autoreviel | vrestore)        |
|             |                  |
|             |                  |
|             |                  |
| X           |                  |
| x           |                  |
|             |                  |

# Verwandte Themen

- Seitenfreigabe
- Begutachtungsprozess

# Begutachtungsprozess

Eine freigegebene Version dieser Seite, freigegeben am 11. Mai 2020, basiert auf dieser Version.

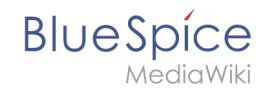

Wenn Sie eine Seite haben, die von anderen überprüft werden muss, bevor sie veröffentlicht werden soll, können Sie den Begutachtungsprozess der Seite verwenden. Die Begutachtung kann für Seiten mit oder ohne Revisionsfunktion gestartet werden. Wenn die Revisionsfunktion für den Namensraum aktiviert ist, befindet sich die Seite im Entwurfsmodus und ist für die Bearbeitung gesperrt, bis das Enddatum der Überprüfung erreicht ist oder bis der Begutachtungsprozess abgeschlossen ist.

Während der Begutachtungsphase stimmen zugewiesene Begutachter auf der Seite ab, indem sie diese akzeptieren oder ablehnen. Wenn die Erweiterung BlueSpiceReviewExended installiert ist, kann der Workflow für die Prüfer nacheinander oder parallel ausgeführt werden und Begutachter können die Seite je nach Einstellung des Workflows bearbeiten oder nicht. Begutachter haben zudem die Möglichkeit, eine Begutachtung an einen anderen Benutzer zu delegieren.

#### Anwendungsfall\: Ein einfacher Begutachtungsprozess

Anna und Phil sind für alle Inhalte der IT-Abteilung ihres Unternehmens verantwortlich. Sie haben viele Verantwortlichkeiten und sind nicht immer in der Lage, ihre IT-Wiki-Seiten selbst zu erstellen. Sie beauftragen die Praktikantin des Unternehmens, Laila, den Entwurf für die neue Urlaubsregelung zu schreiben. Sie sagen Laila, dass sie Bilder auf der Seite einfügen kann, um die Seite attraktiver zu gestalten. Laila freut sich über diese Aufgabe und macht sich sofort an die Arbeit. Anna erinnert Laila daran, Phil auf dem Laufenden zu halten und alle Bilder auf der Seite von Marketing überprüfen zu lassen.

Bearbeiten

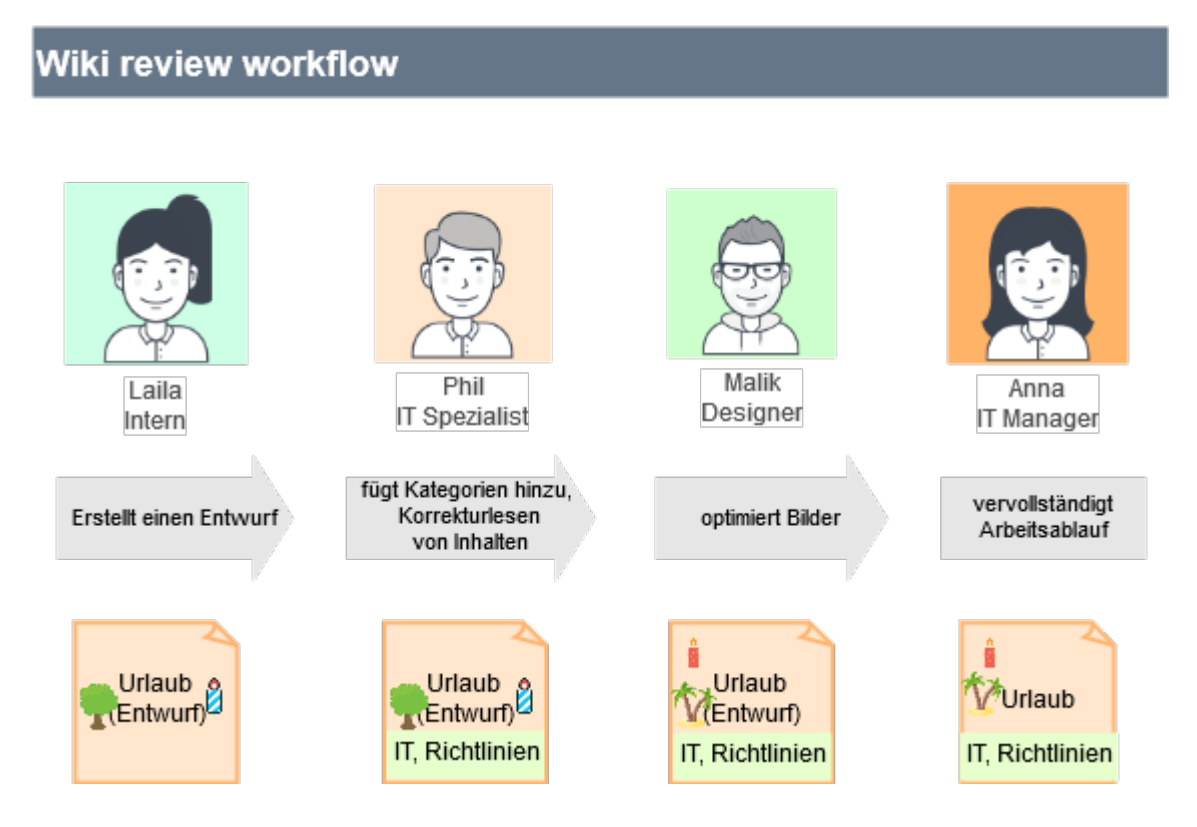

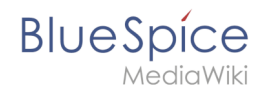

#### Der Begutachtungsprozess besteht aus den folgenden Schritten:

- Laila (Autorin): Nach Abschluss der Änderungen an einer Seite startet Laila den Begutachtungszyklus für die Seite. Laila entscheidet, dass Phil zuerst die Seite Korrektur lesen muss. Dann kann Malik aus Marketing die Bilder genehmigen. Zum Schluss gibt Anna die Erlaubnis, die Seite zu veröffentlichen. Da Anna sehr beschäftigt ist, hat Laila den Workflow auf 14 Tage eingestellt. Sie legt den Workflow so fest, dass alle Prüfer die Seite nacheinander prüfen müssen.
- 2. *Phil (erster Reviewer):* Phil liest die Seite Korrektur und fügt der Seite die richtigen Kategorien hinzu (IT, Richtlinien). Anschließend akzeptiert er die Seite über den Workflow.
- 3. *Malik (zweiter Reviewer):* Malik fügt der Seite einige professionelle Grafiken hinzu und akzeptiert die Seite über den Workflow.
- 4. *Anna (dritter Reviewer):* Anna hat keine Zeit, das Dokument zu überprüfen, da es nicht zu ihren Prioritäten gehört. Sie delegiert die Schlussabstimmung an Phil.

#### Während des Begutachtungszeitraums weist die Seite die folgenden Merkmale auf:

- Es ist für die gesamte Dauer des Begutachtungszeitraums für die Bearbeitung gesperrt. Ausnahme: Die Erweiterung *BlueSpiceReviewExtended* ermöglicht es den Überprüfern, die Seite während des Überprüfungszeitraums zu bearbeiten. In unserem Beispiel können die Prüfer Änderungen vornehmen.
- Es wird ein Seitenbanner angezeigt: "Die Seite wird aktuell begutachtet."
- Der Menüpunkt Begutachtung in den Qualitätsmanagementswerkzeugen zeigt den Hinweis "Begutachtung in Arbeit".
- Wenn ein Begutachter die Seitenwerkzeuge öffnet, wird er durch einen "Abstimmen!" Hinweis im Menüpunkt Begutachtung auf die Abstimmung aufmerksam gemacht.
- Für jeden Begutachter, der seine Begutachtung abgeschlossen hat, wird seine Aktion auf der Begutachtungsseite unter "Letzte Begutachtungsschritte" angezeigt.
- Die Seite ist auf der Spezialseite Spezial:Begutachtung aufgeführt.

### Technische Voraussetzungen

Die folgenden Erweiterungen und Konfigurationen sind Teil der Begutachtungsfunktionalität:

- Erweiterung: BlueSpiceReview
- Erweiterung: BlueSpiceReviewExtended
- Konfigurationsmanager > Erweiterungen > BlueSpiceReview / BlueSpiceReviewExtended

# Konfigurationsverwaltung

Eine freigegebene Version dieser Seite, freigegeben am 1. Oktober 2021, basiert auf dieser Version.

# Inhaltsverzeichnis

| 1 Layout                         | . 13 |
|----------------------------------|------|
| 1.1 Filteroptionen               | . 13 |
| 1.2 Einstellungen suchen         | . 14 |
| 2 Einstellungen nach Erweiterung | . 14 |
| 2.1 BlueSpiceFoundation          | . 14 |
| 2.1.1 Logo und Favicon anpassen  | . 14 |
| 2.1.2 System                     | . 16 |
| 2.2 BlueSpiceAbout               | . 16 |
| 2.3 BlueSpiceArticleInfo         | . 17 |

# Blue Spice MediaWiki

| 2.4 BlueSpiceAuthors                | 17 |
|-------------------------------------|----|
| 2.5 BlueSpiceAvatars                | 17 |
| 2.6 BlueSpiceBookshelf              |    |
| 2.7 BlueSpiceChecklist              | 20 |
| 2.8 BlueSpiceExtendedSearch         | 20 |
| 2.9 BlueSpiceExtendedStatistics     | 21 |
| 2.10 BlueSpiceInsertCategory        | 22 |
| 2.11 BlueSpicensertLink             | 22 |
| 2.12 BlueSpicePageTemplates         | 22 |
| 2.13 BlueSpicePermissionManager     | 22 |
| 2.14 BlueSpiceRSSFeeder             | 22 |
| 2.15 BlueSpiceReaders               | 22 |
| 2.16 BlueSpiceSaferEdit             | 23 |
| 2.17 BlueSpiceUEModuleBookPDF       | 23 |
| 2.18 BlueSpiceUEModuleHTML          |    |
| 2.19 BlueSpiceUEModulePDF           |    |
| 2.20 BlueSpiceUniversalExport       | 25 |
| 2.21 BlueSpiceVisualEditorConnector | 25 |
| 2.22 BlueSpiceWhoIsOnline           | 25 |
| 2.23 BlueSpiceExpiry                | 25 |
| 2.24 BlueSpiceReview                |    |
| 2.25 BlueSpiceReviewExtended        |    |
| 2.26 BlueSpiceFlaggedRevsConnector  |    |
| 2.26.1 Export                       |    |
| 2.26.2 Qualitätssicherung           | 28 |
| 2.26.3 Suche und Navigation         |    |
| 2.27 BlueSpiceSocialBlog            | 28 |
| 2.28 BlueSpiceSocialTopics          | 29 |
| 2.29 BlueSpiceMatomoConnector       | 29 |
| 3 Verwandte Themen                  | 30 |

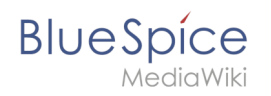

Mit der Konfigurationsverwaltung (Seite *Spezial:BlueSpiceConfigManager)* kann ein Wiki-Benutzer mit Administrator-Rechten zahlreiche Einstellungen über die Benutzeroberfläche verwalten. Sie ist über *Globale Navigation > Verwaltung > Konfigurationsverwaltung* zu erreichen.

Nützliche Einstellungen:

- Benutzeroberfläche: Pfad zu Logo und Favicon
- **System:** Erlaubte Dateiendungen (hier gibt es Server-Einschränkungen)
- Export: Freigabeinfos in Büchern, Namensraumanzeige in PDFs
- Qualitätssicherung: Einstellungen zum Begutachtungsprozess

#### Layout

#### Filteroptionen

Auf alle Einstellungen kann über die folgenden Filteroptionen zugegriffen werden.

Alle Einstellungen sind in jeder Gruppierung verfügbar:

- Funktion: Gruppiert nach Art der Funktionalität, zu der die Einstellung gehört (Suche, Verwaltung...)
- Erweiterung: Zeigt Einstellungen nach Erweiterung an
- Paket: Gruppiert nach BlueSpice Edition und Services (BlueSpice free, BlueSpice pro, Matomo)

| BlueSpice                                 | ٩ • •                                                  | Wi <sup>3</sup> |
|-------------------------------------------|--------------------------------------------------------|-----------------|
| 1 🗎 📫                                     | Spezial Spezial                                        |                 |
| Alle Vorlagen                             | Konfigurationsverwaltung                               |                 |
| Verwaltung ^                              | Funktion                                               |                 |
| Ø Über BlueSpice                          | Funktion Jhn                                           |                 |
| ✤ Konfigurationsverwaltung                | Erweiterung BlueSpiceAbout                             |                 |
| A Gruppenverwaltung                       | Paket Den Link "Über Blue Spice" im Hauptmenü anzeigen |                 |
| ✤ Interwikilinks                          | Datenanalyse                                           |                 |
| Namensraum-CSS-Verwaltung                 | BlueSpiceArticleInfo                                   |                 |
| Namensraumverwaltung                      |                                                        |                 |
| Zuweisungsverwaltung                      |                                                        |                 |
| Seitenvorlagen                            | BlueSpiceAuthors                                       |                 |
| Rechteverwaltung                          | Autoren anzeigen                                       |                 |
| <ul> <li>Datenschutzverwaltung</li> </ul> | Qualitätssicherung                                     |                 |
| A Benutzerverwaltung                      | Verwaltung BlueSpiceExtendedSearch                     |                 |
| Kategorieverwaltung                       | Editor Externe Dateipfade                              |                 |
| Qualitätsmanagement Überblick             | Neuen Eintrag hinzufügen                               |                 |
| Filter in der Konfiguration               | sverwaltung                                            |                 |

Nachdem die Einstellungen angepasst wurden, können sie durch Klicken auf *Speichern* gespeichert oder durch Klicken auf *Zurücksetzen* verworfen werden.

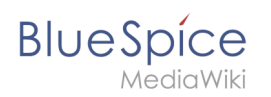

**Hinweis:** Es kann sein, dass eine Einstellung durch einen Server-Administrator festgesetzt und schreibgeschützt wurde. In diesem Fall ist die Einstellung ausgegraut und kann nicht modifiziert werden.

#### Einstellungen suchen

Über der Liste der Einstellungen befindet sich eine Suchleiste. Geben Sie ein Schlüsselwort wie "logo" ein, um die entsprechende Einstellung zu finden. Die Suche gibt Einstellungen unabhängig von der aktuell ausgewählten Gruppe zurück.

**Hinweis:** Das Suchfeld muss leer sein, wenn das Filtermenü anstelle der Suche angezeigt werden soll.

| logo                                                                  | T             | Zurücksetzen | Speichern |
|-----------------------------------------------------------------------|---------------|--------------|-----------|
|                                                                       |               |              |           |
| BlueSpiceFoundation                                                   |               |              |           |
|                                                                       |               |              |           |
| Logo Pfad:                                                            |               |              |           |
| Logo Pfad:<br>/w/skins/BlueSpiceCalumma/resources/images/common/logo/ | /bs3_logo.png |              |           |
| Logo Pfad:<br>/w/skins/BlueSpiceCalumma/resources/images/common/logo/ | /bs3_logo.png |              |           |
| Logo Pfad:<br>/w/skins/BlueSpiceCalumma/resources/images/common/logo/ | /bs3_logo.png |              |           |

### Einstellungen nach Erweiterung

#### BlueSpiceFoundation

#### Logo und Favicon anpassen

• **Logo Pfad:** Das Logo sollte im Ordner /images Ihrer Installation gespeichert sein. Wenn Sie es im Ordner /skins Ihrer BlueSpice-Installation speichern, kann es bei einem Upgrade überschrieben werden. Hier können Sie aber auch den Pfad zu einem im Wiki hochgeladenen Bild angeben.

#### So laden Sie das Logo direkt im Wiki hoch:

- 1. **Hochladen** des Logos auf der Seite *Erweiterte Dateiliste* (*Special:ExtendedFilelist*). Dies ist ein Link unter der Navigation *Globale Aktionen*.
- 2. Suche nach dem Logonamen in der erweiterten Dateiliste.
- 3. Klicken Sie auf die Miniaturansicht des Logos. Dies öffnet das Logo auf einer separaten Seite.

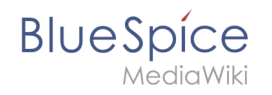

# Filter: I I I I I I I I I I I I I I I I I I I I I I I I I I I I I I I I I I I I I I I I I I I I I I I I I I I I I I I I I I I I

4. **Kopieren** des relativen Logo-Pfads aus der Adressleiste. In einer typischen Wiki-Konfiguration beginnt dieser Pfad mit /w/....

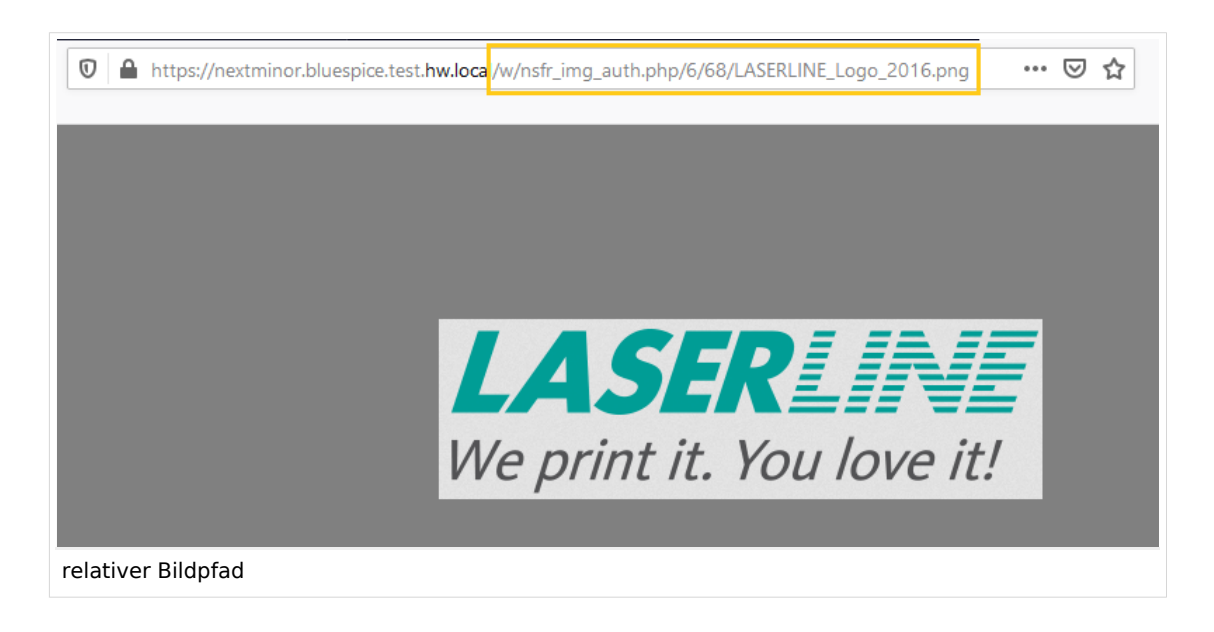

5. Fügen Sie den Pfad des Logos in das Textfeld für das Logo ein.

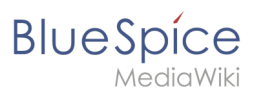

| Ext    | ension               | $\sim$ 1 |                                                   |
|--------|----------------------|----------|---------------------------------------------------|
|        | BlueSpiceFoundation  | ^        |                                                   |
|        | BlueSpiceAbout       |          | - Skinning                                        |
|        | BlueSpiceArticleInfo |          | /w/nsfr img auth.php/6/68/LASERLINE Logo 2016.png |
|        | BlueSpiceAuthors     |          | Favicon path:                                     |
| Logo-P | fad                  |          |                                                   |

- 6. Klicken Sie auf Speichern.
- Aktualisierem Sie die Seite (Strg+F5). Wenn das hochgeladene Logo zu groß ist, können Sie folgenden Code-Schnipsel auf der Seite *MediaWiki:Common.css* einfügen. Hier wird das Bild so skaliert, dass es der Höhe der Kopfleiste angepasst wird:

.bs-logo a {background-size: contain;}

• **Favicon-Pfad:** Das Faviconbild sollte im Ordner */images* Ihrer Installation gespeichert sein. Wenn Sie es im Ordner /skins Ihrer BlueSpice-Installation speichern, kann es bei einem Upgrade überschrieben werden. Favicon-Bilder haben die Dateierweiterung *.ico*.

#### System

- Zulässige Dateierweiterungen: Aus Sicherheitsgründen sind die Dateitypen, die Benutzer hochladen können, eingeschränkt. Hier können Sie zusätzliche Dateiformate zulassen. Wenn ein Dateiformat in der Serverkonfiguration auf die schwarze Liste gesetzt ist, kann dieser Dateityp nicht hochgeladen werden, wenn diese Dateierweiterung hier hinzugefügt wird. Weitere Informationen finden Sie unter mediawiki. org/wiki/Manual:Page\_title.
- Zulässige Bilderweiterungen: Hier werden die Standard-Webbildtypen aufgeführt. Im Allgemeinen möchten Sie das Hochladen von Bildern auf Webbilder einschränken. Unter developer.mozilla.org/en-US /docs/Web/Media/Formats/Image\_types finden Sie weitere Informationen zu Browserunterstützten Bildtypen.

#### BlueSpiceAbout

• Link "About BlueSpice" im Hauptmenü anzeigen: Zeigt oder verbirgt den Link zur Seite AboutBlueSpice in der Hauptnavigation.

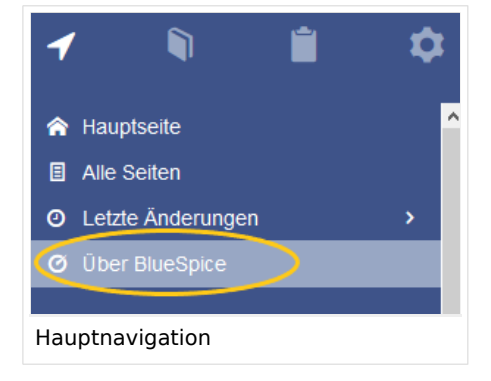

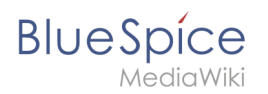

# BlueSpiceArticleInfo

*BlueSpiceArticleInfo* ist zusammen mit *BlueSpiceAuthors* Teil der *Seiteninformationen* in den Qualitätsmanagement-Werkzeugen.

• **Aktualisierungsintervall in Sekunden:** Legt die Aktualisierungsrate für den Wert "Letzte Bearbeitung" fest. Standardmäßig wird dieses Datum alle 10 Sekunden über JavaScript aktualisiert.

| BlueSpíce3                                                                                                    |                                                                                                    | • | ••                | Ĩ                                                                                      | <b>P</b> |
|----------------------------------------------------------------------------------------------------|----------------------------------------------------------------------------------------------------|---|-------------------|----------------------------------------------------------------------------------------|----------|
| Seiter normation on<br>H minden Sie auf die Seite bezogene Informationen<br>Lette Bearbeitung: vor 3 Minuten und 14 Sekunden<br>Letter Bearbeitung: vor 3 Minuten und 14 Sekunden<br>Austi der Andreke:<br>Auf der Seite verwendete Vorlac in<br>Kalegorien<br>Interfammerkengen | Sie können ihre Qualität und Aktualität überprüfen und sehen, wie sie anderen Seiten im Wiki ähneit. | × | ۶۰<br><<br><<br>< | Seiteninformationen<br>Seitenzuweisungen<br>Erinnerungen<br>Aktualität<br>Begutachtung | R        |
| article info                                                                                                    |                                                                                                    |   |                   |                                                                                        |          |

#### BlueSpiceAuthors

BlueSpiceAuthors ist zusammen mit BlueSpiceArticleInfo Teil der Seiteninformationen in den Qualitätsmanagement-Tools.

• **Autoren anzeigen:** Autoren auf der Seiteninformationsseite ein- oder ausblenden.

| itaninformationan                                                                                           |                                                                       | ×                           | ×   | (                   |
|----------------------------------------------------------------------------------------------------|-----------------------------------------------------------------------|-----------------------------|-----|---------------------|
| r finden Sie auf die Seite bezogene Informationen. Sie ke<br>te Bearbeitung: vor 23 Minuten und 34 Sekunden | innen ihre Qualität und Aktualität überprüfen und sehen, wie sie ande | eren Seiten im Wiki ähneit. | < S | Seiteninformationen |
| ter Bearbeiter. Testuser<br>ahl der Aufrufe. 7                                                              |                                                                       |                             | 4   | Arbeitsanweisungen  |
| It der Seite verwendete Vorlagen                                                                            | Rutoren dieser Seite                                                  |                             | < S | Seitenzuweisungen   |
| ategorien                                                                                                   | Testuser (Ursprünglicher Autor)                                       |                             | < E | rinnerungen         |
| beitsanweisungen                                                                                            | Te Testuser (Autor)                                                   |                             | < A | ktualität           |
|                                                                                                    | C Seite 1 von 1                                                       |                             | < B | Begutachtung        |
|                                                                                                    |                                                                       |                             |     |                     |
|                                                                                                    |                                                                       |                             |     |                     |
|                                                                                                    |                                                                       |                             |     |                     |
|                                                                                                    |                                                                       |                             |     |                     |

#### BlueSpiceAvatars

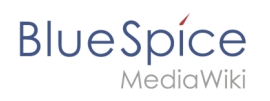

Ein Avatar-Bild wird automatisch generiert, wenn der Benutzer kein Profilbild hochlädt oder wenn er beschließt, ein Avatar-Bild in den Einstellungen zu erstellen.

- Generator
  - InstantAvatar: Erzeugt ein Avatar-Bild basierend auf den Initialen des echten Namens oder des Benutzernamens
  - Identicon: Erzeugt ein Avatar-Bild basierend auf Teilen der IP-Adresse des Benutzers.

| Benutzerbild:       | Profilbild ändern                                                      |
|---------------------|------------------------------------------------------------------------|
| He Profibild ändern | Bild hochladen<br>Durchsuchen Hochladen Zurückset.                     |
|                     | Ein Bild auf dem Wiki oder die URL eines Bildes                        |
| -                   | Benutzerbild automatisch generieren      Neues Benutzerbild generieren |
|                     | Abbrechen                                                              |

#### **BlueSpiceBookshelf**

- Eine Blätterfunktion für Bücher nach dem Inhalt anzeigen: Zeigt vorwärts/zurück-Schaltflächen am Ende jeder Buchseite an.
- Eine Blätterfunktion für Bücher vor dem Inhalt anzeigen: Zeigt vorwärts/zurück-Schaltflächen am Beginn jeder Buchseite an.

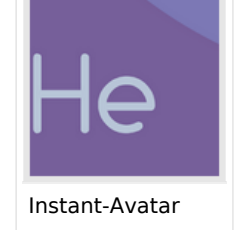

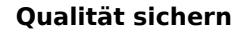

#### Benutzerhandbuch

< Zurück

BlueSpíce

*A*ediaWiki

Weiter >

# 3. Konzepte

) vor 3 Monaten zuletzt von MLR bearbeitet

🟠 Beobachten 🛈 Keine Statusinformatio

#### Das Wiki-Seitenmodell

Jede installierte Instanz eines Wikis besteht aus verschiedenen Seitentypen. Jeder Seitentyp hat eine bestimmte Funktion im Wiki und enthält daher verschiedene Elemente, die hier beschrieben werden.

#### Wiki-Instanz

Eine Wiki-Instanz weist die folgenden Hauptmerkmale auf:

- Es hat eine eigene Konfiguration
- Es hat einen eigenen Datenspeicher mit
  - eigene Datenbank (für Seiten, Benutzer, Benutzer <-> Gruppen, Benutzereinstellungen, ...)
  - eigenes Dateirepo (für hochgeladene Dateien)
- Es kann Teil einer Wiki-Farm sein

| < Zurück                  | Weiter > |
|---------------------------|----------|
| Umblättern von Buchseiten |          |

 Den angezeigten Titel aus der Buchquelle f
ür den Artikel verwenden: Zeigt den Titel aus der Buchnavigation als Seitentitel anstelle des Seitennamens an.

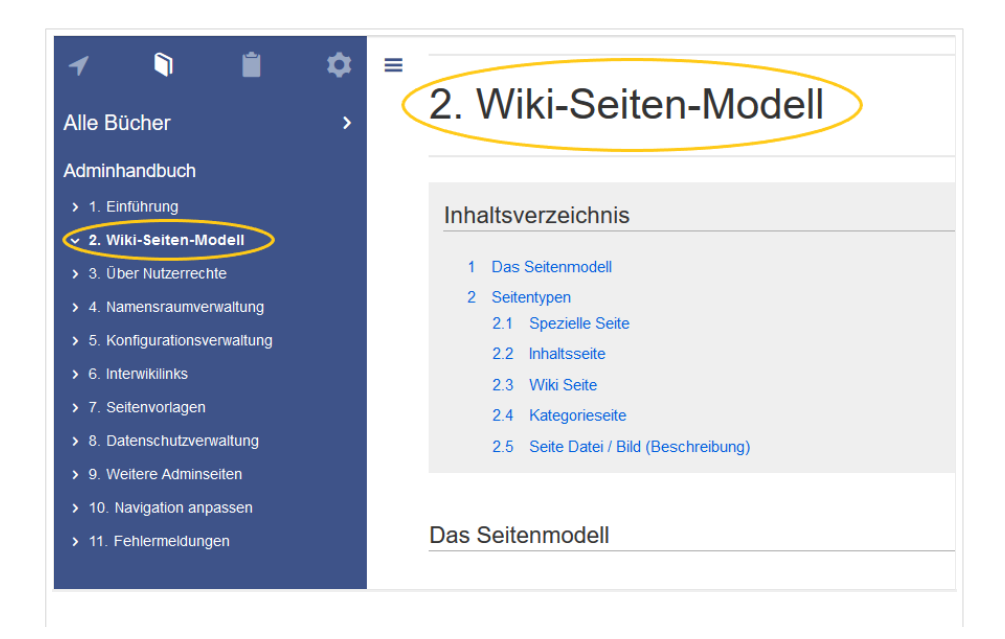

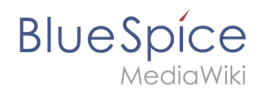

Buchtitel anzeigen

**Hinweis:** Wenn die Seite zusätzlich ein "Displaytitle"-Etikett enthält, wird anstelle des Buchtitels der Anzeigetitel der Seite angezeigt.

- Stellen Sie dem Inhaltsverzeichnis und den Überschriften des Artikels die Buchnummer voran
- Unterdrückt das Namespace-Präfix von Buchartikeln in der Ausgabe

# BlueSpiceChecklist

 Checklistenänderungen als geringfügige Änderungen markieren: Wenn diese Einstellung aktiviert ist, werden Änderungen an einer Checkliste (z.B. Aktivieren eines Kontrollkästchens) im Ansichtsmodus als geringfügige Änderungen protokolliert. Wenn diese Einstellung inaktiv ist, wird eine Änderung der Checkliste als normale Version aufgezeichnet.

| • (cur   prev)  12:01, 2019 December 5 ML Mlink-rodrigue (talk   contribs   block)           |
|----------------------------------------------------------------------------------------------|
| (2,820 bytes) (+9) (Unchecked checkbox #1) (rollback 6 edits   undo) (Tag: Checklist change) |
| kleinere Bearbeitung                                                                         |

### BlueSpiceExtendedSearch

- **Externe Dateipfade**: Externe Speicherorte, von denen aus nach Dateien gesucht und indiziert werden soll. Diese Speicherorte werden in Schlüssel/Wert-Paaren aus physischem Pfad und URL-Präfix eingegeben.
  - <sup>O</sup> *Physischer Pfad:* Speicherpfad. Für gemountete Laufwerke, zum Beispiel: *X: Documents*
  - URL-Präfix: Alle Dateien, die vom indizierten physischen Speicherort aus indiziert wurden, werden in den Suchergebnissen mit einem Präfix versehen. Es sollte verwendet werden, wenn Dateien von einem Webserver verfügbar sind.

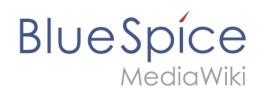

#### Beispiele für externe Dateipfade

| Beispieldatei                                                            | Physik.<br>Pfad                             | URL Präfix                                         | Link in Ergebnisliste                                                        |
|--------------------------------------------------------------------------|---------------------------------------------|----------------------------------------------------|------------------------------------------------------------------------------|
| S:\Vertrieb\Info\Glossar.pdf                                             |                                             | file:///S:/                                        | file:///S:/Vertrieb/Info/Glossar.pdf                                         |
|                                                                          | S:\                                         | https://sharepoint<br>/Vertrieb/<br>Dokumente/     | https://sharepoint/Vertrieb/<br>Dokumente/Vertrieb/Info/Glossar.<br>pdf      |
|                                                                          |                                             | https://intranet<br>/showdocs<br>inline.aspx?path= | https://intranet/showdocsinline.<br>aspx?<br>path=/Vertrieb/Info/Glossar.pdf |
| /var/www/bluespice/w<br>/mounted_<br>share/Vertrieb/Info/Glossar.<br>pdf | /var/www/bluespice<br>/w/<br>mounted_share/ |                                                    | https://wiki.company.local/w<br>/mounted_<br>share/Vertrieb/Info/Glossar.pdf |

• **Einfache Autovervollständigung verwenden:** erzwingt eine kompaktere Autovervollständigung (1-Spalten-Layout, keine Miniaturvorschau).

|   | Q Konfigu                              |   | 8 |
|---|----------------------------------------|---|---|
| _ | Suche Konfigurieren                    | ^ |   |
|   | Robotskonfiguration                    |   |   |
|   | Konfiguration                          |   |   |
|   | Artikel Erstellen und Konfigurieren    |   |   |
|   | Erste Schritte-Login und Konfiguration |   |   |
|   | Systemkonfigurationen                  |   |   |
|   | Referenz:Konfigurationsverwaltung      |   |   |
|   | Seite "Konfigu" erstellen              |   |   |
|   | Q Volitextsuche                        | ~ |   |
| k | ompakte Autovervollständigung          |   |   |

- **Automatisch eingestellter Sprachfilter**: Gibt Suchergebnisse für einen Benutzer nur in der Sprache des Benutzers zurück. Benutzer können ihre Sprache in ihren Benutzereinstellungen einstellen.
- **Muster ausschließen:** Dateien an externen Speicherorten können aufgrund von Mustern mit regulären Ausdrücken von der Suche ausgeschlossen werden.

# BlueSpiceExtendedStatistics

- **Diese Benutzer ausschließen:** Einige Benutzergruppen wie WikiSysop können die Statistiken verzerren, z. B. die Statistiken für Suchanfragen oder weil sie automatisierte Wartungsaufgaben ausführen. Diese Arten von Benutzergruppen können aus den statistischen Ergebnissen ausgeschlossen werden.
- **Maximale Anzahl von Intervallschritten:** Legt die Größe der x-Achse für die Ergebnisse fest. Wählen Sie für einige Tage das Intervall *Tag* oder *Kalenderwoche* aus, für Zeiträume über ein Jahr *Monat* oder *Jahr*. Wenn Sie für Ihre Abfrage keine Ergebnisse erhalten, versuchen Sie, das Intervall entsprechend anzupassen.

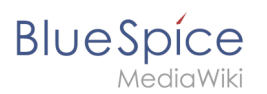

## BlueSpiceInsertCategory

- Kategorie mit ihren übergeordneten Kategorien einfügen
- Kategorien einer Seite im Hochladedialog voreinstellen

#### BlueSpicensertLink

- Nicht zugeordnete Links zulassen
- Zulässige Speicherorte f
  ür externe Dateien
  - O Dateisystempräfix
    - Web-zugängliches Präfix:

### BlueSpicePageTemplates

- **Zielnamensraum erzwingen:** Die Seitenvorlage wird immer im Zielnamensraum erstellt, unabhängig davon, welcher Namensraum während der Seitenerstellung angegeben wird.
- **Standardvorlagen ausblenden:** Entfernt die Standardvorlage *Leere Seite* von der Auswahl der Seitenvorlagen beim Erstellen einer neuen Seite.

# BlueSpicePermissionManager

• **Sicherungslimit:** Legt die Anzahl der Sicherungen für den Berechtigungsmanager fest. Jedes Mal, wenn die Seite *Special:PermissionManager* gespeichert wird, wird ein Backup erstellt. Wenn das Sicherungslimit auf 5 festgelegt ist, werden die letzten fünf Versionen der Berechtigungskonfiguration als Sicherungen gespeichert.

### BlueSpiceRSSFeeder

- **URL Whitelist:** Externe RSS Feeds müssen hier von einem Administrator hinzugefügt werden, bevor sie auf einer Wikiseite angezeigt werden können.
- **Maximale Zahl erlaubter Weiterleitungen:** When irgendeine der in der Whitelist aufgeführten Feed-URLs auf einer Weiterleitung basiert, muss die Zahl der Weiterleitungen nach oben angepasst werden (normalerweise auf 1 oder 2).

| Erw  | eiterung 🗸 🗸           | 1   | I Zurücksetzen Speichern                                              |
|------|------------------------|-----|-----------------------------------------------------------------------|
|      | BlueSpicePageTemplates | ^   |                                                                       |
|      | BlueSpicePermissionMa  |     | Verwaltung                                                            |
|      | BlueSpiceRSSFeeder     |     | URL Whitelist                                                         |
|      | BlueSpiceReaders       |     | https://blog.bluespice.com/feed/ X https://blog.hallowelt.com/feed/ X |
|      | BlueSpiceSaferEdit     |     | - 0 +                                                                 |
|      | BlueSpiceUEModuleBoo   |     |                                                                       |
|      | BlueSpiceUEModuleHTML  |     |                                                                       |
| Eins | tellungen für ex       | tei | rne RSS-Feeds.                                                        |

### BlueSpiceReaders

• Anzahl der anzuzeigenden Besucher: Legt die Anzahl der letzten Leser fest, die in den Seiteninformationen der Qualitätsmanagement-Werkzeuge angezeigt werden.

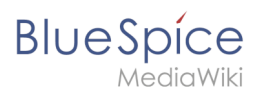

| Seiteninformationen<br>Hier finden Sie auf die Seite bezogene Informationen. Sie können ihre Qualitä | ät und Aktualität überprüfen und sehen, wie sie anderen Seiten im Wiki ähneit. |
|----------------------------------------------------------------------------------------------------|--------------------------------------------------------------------------------|
| Letzte Bearbeitung: vor 2 Sekunden<br>Letzter Bearbeiter: Helpdesk<br>Anzahl der Aufrufe: 266        |                                                                                |
| Auf der Seite verwendete Vorlagen                                                                    | Autoren dieser Seite                                                           |
| Box Links Box Note<br>Ähnliche Seiten                                                                | Lsireta (Ursprünglicher Autor)                                                 |
| BlueSpiceConfigManager Erweiterung/BlueSpiceAuthors                                                  | e Helpdesk (Autor)                                                             |
| Kategorien                                                                                           | Mlink-rodrigue (Autor)                                                         |
| Implizite Kategorien (?)                                                                             | B Fbaeckmann (Autor)                                                           |
| Seiten mit defekten Dateilinks                                                                       | PT P technik (Autor)                                                           |
| MG Mglaser                                                                                           | Lsireta (Autor)                                                                |
| PT P technik                                                                                         | ≪ <   Seite 1 von 1   > ≫   C                                                  |
| Fbaeckmann                                                                                           |                                                                                |
| Seitenleser                                                                                          |                                                                                |

#### BlueSpiceSaferEdit

- Intervall zur Suche nach konkurrierenden Bearbeitungen: Zeit in Sekunden, in der die gleichzeitige Seitenbearbeitung überprüft wird.
- Name des aktuellen Bearbeiters anzeigen: Zeigt den aktuellen Bearbeiter als Hinweis auf der Seite an.

#### BlueSpiceUEModuleBookPDF

- Inhaltsverzeichnis
  - Nur Artikelüberschriften (entsprechend Nummerierung eingerückt): Zeigt nur die Artikeltitel im PDF-Inhaltsverzeichnis an.

| Inhaltsverzeichnis     |    |
|------------------------|----|
| 1 Einführung           |    |
| 2 Wiki-Seiten-Modell   | 4  |
| 3 Über Nutzerrechte    |    |
| 3.1 Gruppenverwaltung  |    |
| 3.2 Rechteverwaltung   |    |
| 3.3 Benutzerverwaltung | 25 |
| 4 Namensraumverwaltung |    |

Inhaltsverzeichnisse der Artikel einbetten (Keine Einrückung der Artikelüberschriften):
 Zeigt das Inhaltsverzeichnis für jeden Artikel im Hauptinhaltsverzeichnis der PDF an.

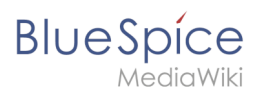

#### Inhaltsverzeichnis

|    | 1 Einführung                                        | 5 |  |
|----|-----------------------------------------------------|---|--|
|    | 2 Wiki-Seiten-Modell                                | 6 |  |
|    | 1 Das Seitenmodell                                  | 6 |  |
|    | 2 Seitentypen                                       | 7 |  |
|    | 2.1 Spezielle Seite                                 | 7 |  |
|    | 2.2 Inhaltsseite                                    | 7 |  |
|    | 2.3 Wiki Seite                                      | 8 |  |
|    | 2.4 Kategorieseite                                  | 8 |  |
|    | 2.5 Seite Datei / Bild (Beschreibung)               | 8 |  |
|    | 3 Über Nutzerrechte                                 | 9 |  |
|    | 1 Eine Einführung in die Rechteverwaltung           | 9 |  |
|    | 2 Anwendungsfall: Abteilungsinformationen verwalten | 0 |  |
|    | 3 Verwandte Informationen                           | 8 |  |
|    | 3.1 Namensräume1                                    | 8 |  |
|    | 3.2 Berechtigungsmanager1                           | 8 |  |
|    | 3.3 Gruppenmanager                                  | 8 |  |
| Ar | tikel-Inhaltsverzeichnisse einbetten                |   |  |

#### BlueSpiceUEModuleHTML

• Namensraum im HTML ausblenden: Den Namensraum im HTML-Titel nicht anzeigen.

**Hinweis:** Wenn die Seite ein "displaytitle" -Tag in der Seitenquelle enthält, wird der Titel der Seitenanzeige angezeigt und diese Einstellung hat keine Auswirkung.

#### BlueSpiceUEModulePDF

• **Namensraum im PDF ausblenden:** Den Namensraum im PDF-Titel nicht anzeigen.

|      | Inhaltsverzeichnis         |
|------|----------------------------|
| 1 Üb | er die Gruppenverwaltung   |
| 2 Fu | nktionalität               |
| 8 Ro | llen und Benutzer zuweisen |
| 1 Ve | rwandte Themen             |

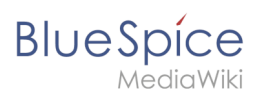

**Hinweis:** Wenn die Seite ein "displaytitle" -Tag in der Seitenquelle enthält, wird der Titel der Seitenanzeige angezeigt und diese Einstellung hat keine Auswirkung.

# BlueSpiceUniversalExport

- Metadaten (Standard, JSON): Zusätzliche Daten, die im JSON-Format an die Rendering-Vorlage übergeben werden sollen. Diese Daten können in der Exportvorlage verwendet werden. Die Vorlage selbst wird serverseitig gepflegt.
- **Metadaten (Überschreiben, JSON)**: Ermöglicht das Überschreiben von Standarddaten, die im JSON-Format an die Rendering-Vorlage gesendet werden. Standardmäßig festgelegte Werte können mit dieser Option überschrieben werden.

# BlueSpiceVisualEditorConnector

- VisualEditor für BlueSpice-Erweiterungen aktivieren
- Konfigurationsvariable zur Verwendung eines vereinfachten Speichervorgangs
- Upload-Typ
  - Original: Hier wird eine Bestätigung über die Rechte zur Verwendung/ Upload eingeholt, Dateiname und Namensraum der Datei kann geändert werden, eine Kategorie kann vergeben werden und es MUSS eine Beschreibung für die Datei angegeben werden.
  - Einfach: Hier wird keine Bestätigung über erforderliche Rechte eingeholt, der Name und der Namensraum kann geändert werden, eine Beschreibung und eine Kategorie kann, muss aber nicht angegeben werden.
  - Ein Klick: Hier wird keine Bestätigung über erforderliche Rechte eingeholt, das Bild kann nicht umbenannt werden und auch keine Kategorie zugewiesen bekommen. Lediglich der Namensraum kann, muss aber vor dem Upload nicht angepasst werden.

# BlueSpiceWhoIsOnline

- Zeit, nach der ein inaktiver Benutzer nicht mehr als Online angezeigt wird (Sekunden): Nach dieser Zeit in Sekunden ohne Aktivität gilt der Nutzer als offline.
- Aktualisierungsintervall in Sekunden: So oft in Sekunden wird die Anzeige aktualisiert.

### BlueSpiceExpiry

- Veraltete Seiten im PDF mit einem Wasserzeichen markieren: Zeigt das Wasserzeichen für abgelaufene Seiten in PDFs an.
- Veraltete Seiten im Druck mit einem Wasserzeichen markieren: Zeigt das Wasserzeichen für abgelaufene Seiten an, wenn eine Seite gedruckt wird.
- Veraltete Seiten mit einem Wasserzeichen markieren: Zeigt ein Wasserzeichen auf der Seite selbst an.

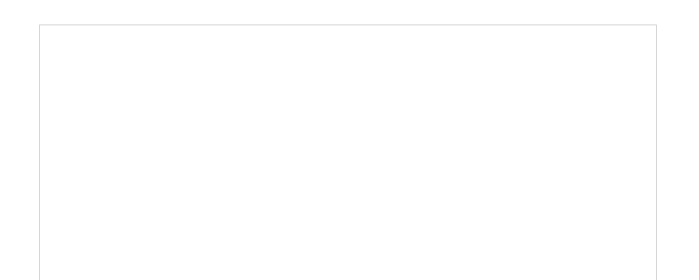

| BlueSpice |                                                                                                    |  |
|-----------|----------------------------------------------------------------------------------------------------|--|
|           | Banner verwaltet werden, die verschiedenen Seiten zugewiesen werden. Dadurch kann die Werbung gezielt auf bestimmten Seiten<br>geschatet werden. Eine Auswertung ist eberfalls möglich.<br>Zusätzlich zu den Werbebannem ist es auch möglich Verzeichnisse, z.B. für Dienstleister, anzulegen und zu verwalten. Genau wie die<br>Werbebanner lassen sich diese für Seiten aktiveren, die selbst festgelegt werden körnen.<br>Technischer Hintergrund |  |
|           | RentALink besteht aus zwei Spezialseiten: der RentALink Verwaltung und der RentALink Kundenverwaltung. Hierüber werden die<br>Einträge und Banner gesteuert.                                                                                                    |  |
|           | Wo Infde füh die Fulfiktion Refroziling Rufen sie die Übersicht der Spezialseiten auf. Hier Inden Sie unter dem Abschnit "BlueSpice" die zwei Spezialseiten:  Rufel Link Kundenverwaltung: Verwaltung der Kunden ( spezialißentällink Rundermanager )  RentALink Verwaltung: Verwaltung der Werbebanner und Verzeichniseinfräge in Zugehönigkeit zu einem Kunden (spezialißentätlink_Manager )                                                       |  |
|           | Wasserzeichen                                                                                                    |  |

#### BlueSpiceReview

• Eine Begutachtung kann nur durch ihren Besitzer verändert werden: Wenn deaktiviert, kann jeder Benutzer mit edit-Rechten einen Workflow aktualisieren.

#### BlueSpiceReviewExtended

• **Begutachtung wird in die Versionsgeschichte geschrieben:** Workflow-Abstimmungen werden in der Versionsgeschichte angezeigt.

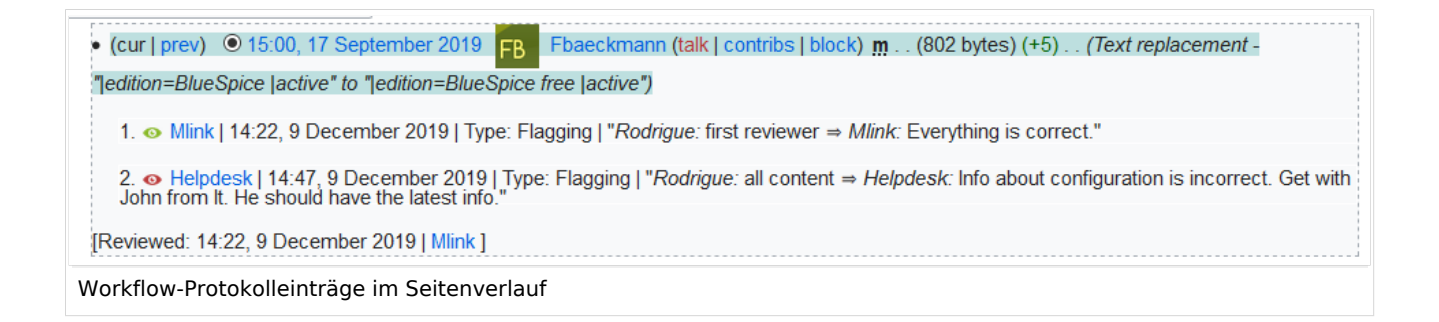

#### BlueSpiceFlaggedRevsConnector

#### Export

Die Exporteinstellungen wirken sich darauf aus, wie die Seiten eines Buches beim PDF-Export generiert werden.

• **Bookshelf: Liste mit Freigabekommentaren zeigen:** Zeigt am Anfang des PDFs eine Liste der PDF-Seiten an, die eine freigegebene Version haben. Wenn der Begutachter beim Akzeptieren der Seite keinen Kommentar angegeben hat, ist das Feld *Freigabekommentar* leer.

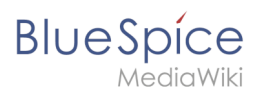

| Freigegebene Seiten |                           |                   |  |  |
|---------------------|---------------------------|-------------------|--|--|
| Freigabedatu        | m Seite                   | Freigabekommentar |  |  |
| 27.08.2019          | Erstellung eines Angebots |                   |  |  |
| 08.08.2019          | Einführung                |                   |  |  |
| Liste freigege      | ebener Seiten             |                   |  |  |

• **Bookshelf: Liste von nicht freigebenen Seiten zeigen**: Zeigt am Anfang des PDFs eine Liste mit den PDF-Seiten an, die lediglich als Erstentwurf existieren und keine freigegebene Version haben.

| Nichtfreigegebene Seiten |  |
|--------------------------|--|
| Checklisten              |  |
| Seiten im Erstentwurf    |  |
|                          |  |

• **Bookshelf: Liste von Seiten ohne FlaggedRevs-Information zeigen**: Zeigt am Anfang des PDFs eine Liste mit den PDF-Seiten an, die keinen Freigabemechanismus haben.

| Einführung               |  |  |
|--------------------------|--|--|
| Wiki-Seiten-Modell       |  |  |
| Über Nutzerrechte        |  |  |
| Gruppenverwaltung        |  |  |
| Rechteverwaltung         |  |  |
| Benutzerverwaltung       |  |  |
| Namensraumverwaltung     |  |  |
| Konfigurationsverwaltung |  |  |
| Interwikilinks           |  |  |
| Seitenvorlagen           |  |  |
| Datenschutzverwaltung    |  |  |
| Weitere Adminseiten      |  |  |
| Navigation anpassen      |  |  |
| Fehlermeldungen          |  |  |

• **UEModulePDF: Informationen über Freigabestatus unterhalb der Überschrift anzeigen:** Druckt den Zeitstempel für die letzte freigegebene Version unter der Überschrift im PDF aus (Datum der Freigabe und Datum der letzten Bearbeitung vor der Freigabe).

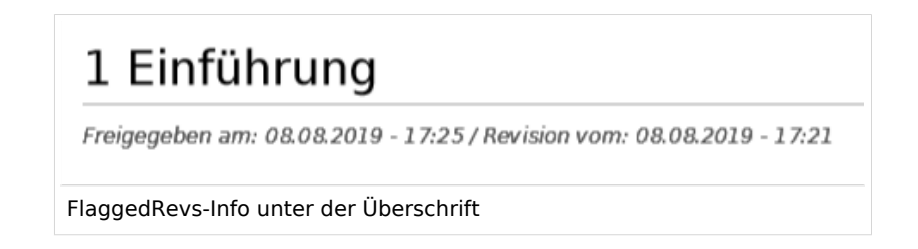

#### MediaWiki Qualitätssicherung

BlueSpice

- Die Seite automatisch als freigegeben markieren, wenn die Begutachtung erfolgreich abgeschlossen wurde: Beim erfolgreichen Abschluss der Begutachtung wird die Entwurfsseite freigegeben.
- Die Begutachtung einer Seite löschen, wenn diese als freigegeben markiert wurde: Der Workflow wird gelöscht. (nur bis Version 3.1.)
- Entwurfsseiten für folgende Gruppen anzeigen:
  - <sup>O</sup> Wenn die Gruppe *user* aus der Konfiguration von *BlueSpiceFlaggedRevs* entfernt wurde, können Benutzer in dieser Gruppe Entwurfsversionen nicht sehen, wenn sie in einem Überprüfungsprozess als Überprüfer hinzugefügt werden. In diesem Fall können nur Benutzer mit der Berechtigung *sysop* und *reviewer* auf Entwürfe zugreifen, sofern keine anderen Gruppen angegeben sind.
  - <sup>O</sup> Wenn die Gruppe *user* entfernt wurde und andere Gruppen, z.B. *editor*, Entwurfsversionen sehen sollen, müssen Sie sie zur Konfiguration hinzugefügt werden. Wenn im Konfigurationsfeld keine Benutzergruppen angegeben sind, sehen nicht einmal Überprüfer und Sysops-Benutzer eine visuelle Statusanzeige einer Seite. Sie können stattdessen über das Revisionsprotokoll der Seite auf Entwürfe zugreifen.

#### Suche und Navigation

• Nur freigegebene Versionen indizieren: Entwurfsversionen werden aus den Suchergebnissen ausgeschlossen. Wenn eine Seite keine stabile Version hat, wird sie nicht als Suchergebnis angezeigt.

#### BlueSpiceSocialBlog

• **Teasertext für Blogeinträge in der Timeline verwenden:** Wenn Sie einen Blogeintrag erstellen, können Sie einen Teasertext dafür erstellen, indem Sie im Blogeintragsformular auf das Zahnradsymbol klicken. Wenn diese Einstellung aktiviert ist, wird der Teasertext auf der Seite *Special:Timeline* anstelle des ersten Teils des Inhalts angezeigt.

| Titel                 |                    |              |               |           |            |          |          |              |              |        |         |        |   |
|-----------------------|--------------------|--------------|---------------|-----------|------------|----------|----------|--------------|--------------|--------|---------|--------|---|
| ISO 7010 S            | ymbole             |              |               |           |            |          |          |              |              |        |         |        |   |
| Inhalt                |                    |              |               |           |            |          |          |              |              |        |         |        |   |
| <b>h</b> /*           | Absatz             | ΥF           | к <u>а</u>    | ه ~       | !≡ ~       | + ~      | Ω        |              |              | =      |         |        |   |
| Bitte bear            | chten Sie d<br>en. | lie ISO 201  | 0 Grafikstar  | ndards w  | venn Sie   | in Ihren | Handb    | üchern Syr   | nbole        |        |         |        |   |
| Wir seher<br>makieren | n immer no         | och viele ve | raltete Bilde | er und w  | erden Do   | okument  | e mit fa | alschen Bild | dern als ver | raltet |         |        |   |
| Bei Frage             | en wenden          | Sie sich bit | te an ihr Do  | okumenta  | ationstea  | im       |          |              |              |        |         |        |   |
| Teaser                |                    |              |               |           |            |          |          |              |              |        |         |        |   |
| Seiten, die r         | nicht mit ISC      | O 2010 kon   | form sind, w  | verden al | ls veralte | t gekenn | zeichn   | et.          |              |        |         |        |   |
|                       |                    |              |               |           |            |          |          |              |              |        |         |        |   |
|                       |                    |              |               |           |            |          |          |              |              |        |         |        |   |
| × Haupts              | seite              |              |               |           |            |          |          |              |              |        |         |        | , |
|                       |                    |              |               |           |            |          |          |              |              |        |         |        |   |
|                       |                    |              |               |           |            |          |          |              | 6            |        | broobon | Poston |   |
|                       |                    |              |               |           |            |          |          |              | C            |        | brechen | Posten | • |
| log tea               | ser te             | vt           |               |           |            |          |          |              |              |        |         |        |   |
| og icu                |                    |              |               |           |            |          |          |              |              |        |         |        |   |

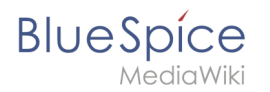

# BlueSpiceSocialTopics

• Alle Diskussionsseiten automatisch erstellen. Wenn ein Benutzer das erste Diskussionsthema für eine Seite über den Link im Seitenfuß einer Wiki-Seite erstellt, wird zuerst automatisch die benötigte Diskussionsseite erstellt.

| Anhänge                    | + |
|----------------------------|---|
| Diskussionen               | + |
| Diskussionsthema erstellen |   |

Es wird die Meldung "Diese Diskussionsseite wurde automatisch erstellt" angezeigt auf der Diskussionsseite eingefügt.

| Sandkasten                                         |  |
|----------------------------------------------------|--|
| Diese Diskussionsseite wurde automatisch angelegt. |  |
| Neues Thema  Fingfehien (0)  Nicht mehr beobachten |  |
| automatisch erstellte Diskussionsseite             |  |

Wenn diese Einstellung deaktiviert ist, wird der Benutzer zuerst zur Standardseite "Seite erstellen" weitergeleitet

#### BlueSpiceMatomoConnector

• **Site ID:** Matomo ID des Wikis. Sie finden die Site-ID als URL-Parameter in der Adressleiste des Browsers, wenn Sie bei Matomo angemeldet sind.

| date=last7.=range&idSite=13 |  |
|-----------------------------|--|
| matomo site ID              |  |

- **Basis-URL:** Die URL zu Ihrer Matomo-Installation.
- **Opt-out-Link in Fußzeile anzeigen:** Zeigt einen Link in Ihrer Wiki-Fußzeile an, der normalerweise als *Analysedienst* bezeichnet wird.

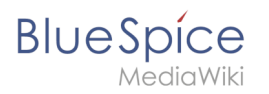

| Datenschutz    | Impressum | Nutzungsbedingungen | Cookie-Zustimmung ändern | Analysedienste |
|----------------|-----------|---------------------|--------------------------|----------------|
| Links in der l | Fußzeile  |                     |                          |                |
|                |           |                     |                          |                |

Auf der Analysedienstseite gibt es ein Kontrollkästchen, mit dem ein Benutzer die Verfolgung für Analysezwecke deaktivieren kann.

Sie haben die Möglichkeit zu verhindern, dass von Ihnen hier getätigte Aktionen analysiert und verknüpft werden. Dies wird Ihre Privatsphäre schützen, aber wird auch den Besitzer daran hindern, aus Ihren Aktionen zu lernen und die Bedienbarkeit für Sie und andere Benutzer zu verbessern.

🗹 Ihr Besuch dieser Website wird aktuell von der Matomo Webanalyse erfasst. Diese Checkbox abwählen für Opt-Out.

Kontrollkästchen zum Deaktivieren von Matomo

# Verwandte Themen

Referenz:ConfigManager

# Beobachtungsliste

Eine freigegebene Version dieser Seite, freigegeben am 12. April 2021, basiert auf dieser Version.

Mit der Beobachtungsliste (Erweiterung **WatchList**) können Sie alle für Sie wichtigen Wiki-Seiten überwachen. In Ihren Einstellungen können Sie anpassen, wann und wie Sie über verschiedene Arten von Änderungen aug diesen Seiten benachrichtigt werden. Ihre Beobachtungsliste ist nur für Sie sichtbar. Administratoren können über eine Spezialseite einsehen, welche Seiten im Wiki nicht beobachtet werden.

## Inhaltsverzeichnis

| 1 Merkmale                 | . 32 |
|----------------------------|------|
| 2 Seiten beobachten        | . 32 |
| 2.1 Automatisch hinzufügen | . 32 |
| 3 Einstellungen            | . 33 |
| 4 Klassische Ansicht       | . 34 |
| 5 Benachrichtigungen       | . 35 |

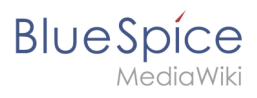

| 6 Watchlist Widget | 35 |
|--------------------|----|
| 7 Verwandte Themen | 36 |

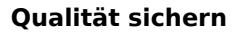

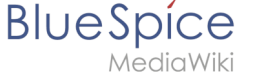

# Merkmale

- Ziel: Verfolgung von Seitenänderungen
- Automatische Einträge: Liste füllt sich über Standardeinstellungen
- Einzelne Einträge: Einzelne Seiten können im Lesemodus oder beim Speichern hinzugefügt werden
- **Zugriff:** Über das Benutzermenü einsehbar.
- Verwaltung: Verwaltung über eine filterbare Spezialseite.

#### Seiten beobachten

Im Titelbereich einer Seite können Sie die Seite Ihrer Beobachtungsliste hinzufügen. Klicken Sie auf *Beobachten*, um die Seite zur Beobachtungsliste hinzuzufügen. Die Linkbeschreibung wechselt zu *Nicht mehr beobachten*. Klicken Sie darauf, um die Liste von Ihrer Beobachtungsliste zu entfernen.

| nation |
|--------|
|        |
| r      |

### Automatisch hinzufügen

Wenn Sie eine Seite erstellen oder bearbeiten, kann diese Seite zur Überwachungsliste hinzugefügt werden. Sie können die Optionen hierfür in Ihren Einstellungen unter *Beobachtungsliste > Erweiterte Optionen* ändern.

**Wichtig!** Wenn Sie die Einstellung *Selbst geänderte Seiten und Dateien automatisch beobachte*n in den Einstellungen deaktiviert haben, wird das Kontrollkästchen *Diese Seite beobachten* im Speicherdialog nicht automatisch aktiviert. Wenn Sie das beim Speichern nicht nachholen, wird eine Seite, die auf Ihrer Beobachtungsliste war, dann beim Speichern aus der Beobachtungsliste entfernt. Umgekehrt wird jede Seite automatisch auf Ihre Beobachtungsliste gesetzt, wenn dieses Kontrollkästchen standardmäßig aktiviert ist. Überprüfen Sie beim Speichern also immer, ob die bearbeitete Seite (weiterhin) auf Ihrer Beobachtungsliste sein soll.

| B | U | е | S  | р   | íce   |  |
|---|---|---|----|-----|-------|--|
|   |   |   | Me | edi | aWiki |  |

| Zusammenfassung:                         |
|------------------------------------------|
|                                          |
| Beschreiben Sie, was Sie geändert haben. |
| Nur Kleinigkeiten wurden verändert 255   |
| Removing a page from the watchlist       |

### Einstellungen

Gehen Sie zu Ihrem Benutzermenü. Klicken Sie auf *Einstellungen* und wählen Sie die Registerkarte *Beobachtungsliste*, um folgende Einstellungen zu verwalten:

- Beobachtungsliste bearbeiten: Links zu den Wartungsseiten für die Überwachungsliste.
- **Anzeigeoptionen:** Standardeinstellungen zum Anzeigen von Seiten in Ihrer Beobachtungsliste, die kürzlich geändert wurden.
  - Sie können 3-90 Tage für Seitenänderungen festlegen.
  - Sie können 250-1000 Watchlist-Ergebnisse festlegen.
- Erweiterte Optionen: Einstellungen zum automatischen Hinzufügen von Seiten zur Überwachungsliste oder zum Ausblenden von Seitenänderungen aus der Überwachungsliste.
- Token: Mit dem Token können Sie einen öffentlichen RSS-Feed für Ihre Watchlist erstellen. Jeder, der dieses Token kennt, kann auf den Feed zugreifen. Die Syntax für die Feed-URL lautet: https: // [YourWikiDomain] /w/api.php?action=feedwatchlist&wlowner= [USERNAME] & wltoken = [TOKEN]

#### Schnellzugriff

Über Ihr Benutzermenü haben Sie Schnellzugriff auf Ihre Beobachtungsliste.

| n 🗎         |  | =                               | Sets                                                                                                    | 41 Minuten - Sissy Oppermann 🙊 🕫 🚖                                                                     | Mein Profil         |
|-------------|--|---------------------------------|----------------------------------------------------------------------------------------------------|----------------------------------------------------------------------------------------------------|---------------------|
| chte Seiten |  |                                 | Testpage                                                                                                    |                                                                                                    | Benachrichtigungen  |
| stpage      |  |                                 | Testpage *****                                                                                                    |                                                                                                    | Beobachtungsliste   |
| uptseile    |  |                                 | Q. Geben Sie die zu suchende Zeichenfolg                                                                                                    |                                                                                                    | Beiträge            |
|             |  |                                 | Inhaltsverzeichnis (Vetersen)                                                                                                    |                                                                                                    | Zuweisungen         |
|             |  |                                 | 1 Suche und Navigation                                                                                                    |                                                                                                    | Datenschutzzentrale |
|             |  |                                 | 1.1 Professionell Informationen suchen und finden                                                                                                    |                                                                                                    | Begutachtungen      |
|             |  |                                 | 2 Inhaltliche Strukturierung<br>2.1 Wissen ordnen wie die Wikipedia                                                                                                    |                                                                                                    | Erinnerungen        |
|             |  |                                 |                                                                                                    |                                                                                                    | Benutzer-Dashboard  |
|             |  |                                 | Suche und Navigation                                                                                                    |                                                                                                    | Admin-Dashboard     |
|             |  |                                 | Professionell Informationen suchen und finden                                                                                                    |                                                                                                    | Einstellungen       |
|             |  |                                 | Sie durchsuchen Artikel und Dateianhänge (z.B. PDF, Office-Dokumente) mit einer hochpe<br>Fuzzy-Search. Die Einschränkung des Suchbereiches über Filter ermöglicht schnelle und ef<br>über semantisches Suchen und Bröwsen in den Metadaten.     | rformanten Volltext- und Titelsuche, sowie einer<br>ffiziente Ergebnisse. Ihre Inhalte finden Sie auch | Abmelden            |
|             |  |                                 | Inhaltliche Strukturierung                                                                                                    |                                                                                                    |                     |
|             |  | Wissen ordnen wie die Wikipedia |                                                                                                    |                                                                                                    |                     |
|             |  |                                 | Mit BlueSpice verfügen Sie über ein hochflexibles System, um Wissen eine Struktur zu geb<br>Nutzergruppen, Vorlagen um Artikel zu ordnen und Inhalte an verschiedenen Stellen einzu<br>Verwalten von Inhalten über Formulare runden das Wiki ab. | ven. Namensräume für besondere inhalte und<br>ubinden. Unterseiten und Kategorien, sowie das           |                     |
|             |  |                                 | 🖌 Unterschriften                                                                                                    |                                                                                                    |                     |
|             |  |                                 | Anhänge                                                                                                    |                                                                                                    |                     |

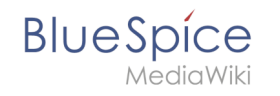

Zugriff auf die Beobachtungsliste

Dies öffnet eine Dialogbox mit einer filterbaren und sortierbaren Ansicht Ihrer Beobachtungsliste direkt auf der aktuellen Seite. Die Beobachtungsliste zeigt an, auf welchen Seiten Änderungen vorgenommen wurden, die von Ihnen noch nicht gelesen wurden. Wenn Sie auf das Symbol für ungelesene Änderungen klicken, wird die Versionsvergleichsseite aufgerufen, auf der Sie die noch nicht gesehenen Änderungen schnell überprüfen können.

| lassische Ansicht wechseln. | inste. Du Kannst a | auch auf uie         |
|-----------------------------|--------------------|----------------------|
| Filter:                     |                    | $\otimes Q$          |
| Seite                       | Ungelese           | Aktionen             |
| 1031                        |                    | · •                  |
| Terminkalender              | •                  | 8                    |
| Hauptseite                  | •                  | 8                    |
| BlueSpice                   | •                  | 8                    |
| MediaWiki                   | •                  | 8                    |
| QM:Einführung               | •                  | 8                    |
| Ziele und Grundlagen        |                    | 8                    |
| Seite 1 von 3 > >   C       | Anzeige E          | intrag 1 - 25 von 71 |

### **Klassische Ansicht**

Über diese Schnellansicht können Sie zur klassischen Ansicht der Beobachtungsliste wechseln. Dies lädt die Seite *Spezial:Beobachtungsliste*.

Oben auf der Watchlist-Seite befinden sich einige wichtige Bearbeitungslinks und Informationen zu Ihren Watchlist-Einstellungen:

- Änderungen: Dies ist die Standard-Überwachungslistenseite. Sie zeigt das Filtermenü mit der Legende an.
- Normal bearbeiten: Hier können Sie Einträge aus Ihrer Beobachtungsliste löschen.
- Im Listenformat bearbeiten: Lädt eine bearbeitbare Liste der Seitennamen in Ihre Beobachtungsliste.
- **Beobachtungsliste leeren:** Lädt eine Seite, die Ihre Beobachtungsliste im nächsten Schritt löscht. Durch Klicken auf diesen Link wird die Beobachtungsliste noch nicht gelöscht.

# BlueSpíce

| BlueSpice                 | ۹ 🖉 🗘 🗘                                                                                                    |  |
|---------------------------|----------------------------------------------------------------------------------------------------|--|
| 1 🖣 🗎 🌣 🚍                 | E Special                                                                                                    |  |
| Globale Aktionen          | Beobachtungsliste 🛛 🕫 🖮                                                                                                    |  |
| Spezialseiten             | Ven WEStreen (Benharth unerlitete änder unnen Loormal bearbeiten Lim Listenformat bearbeiten (Import Funort) LBenharth unerlitete Jagen)                                                                                                    |  |
| Datei hochladen           | for microsopy (experimental processing) and a microsoft of the second of the second of |  |
| ☆ Beobachtungsliste       | Alle Seiten als besucht markieren                                                                                                    |  |
| IN Bücherverwaltung       |                                                                                                    |  |
| 브 Erweiterte Statistik    | Anzeigeoptionen                                                                                                    |  |
| RSS Feeder                | Ls tolgen de l'externi zz minieurgen de l'externi z autobris sond, 4, epni zors, 6535 din.<br>Anzuzeigen de l'externi de l'artigen de l'externi za sonder, epni zors, 6535 din.<br>N New Sete (stehe auch die Liste neuer Seten)                                                                                                    |  |
| Erweiterte Dateiliste     | Ausblenden:  Registrierte Benutzer Anonyme Benutzer Meine Bearbeitungen Bots K Valme Anderung B Anderung durch einen Bot                                                                                                    |  |
| 🛱 Bewertungen             | Kleine Bearbeitungen Markierte Bearbeitungen (±123) Die Änderung der Seitengröße in Bytes                                                                                                    |  |
| 👌 Empfehlungen            | Namensraum: alle V Auswahl umkehren                                                                                                    |  |
| 🏲 Erinnerung              | Zugehöriger Namensraum Anzeigen                                                                                                    |  |
| X Veraltete Seiten        |                                                                                                    |  |
| Begutachtung              | 4. April 2019                                                                                                    |  |
| WikiExplorer              | <ul> <li>N e7:45 Testpage (11 Anderungen   Versionsgeschichte). (+853 Bytes). (-WikiSysop (11-i)]</li> <li>N e7:45 (Artikeleharbeitung) Sissy Oppermane bat dep Artikel Testpage bachekeitet (Interschied I Versionen). (-351 Bytes)</li> </ul>                                                                                                    |  |
| Alle Vorlagen             | BSMaintenance (Diskussion) Beiträge (Speren)                                                                                                    |  |
|                           | N 07:45 (Artikelbearbeitung) Sissy Oppermann hat den Artikel Testpage bearbeitet (Unterschied   Versionen) (+351 Bytes)<br>BSMahlenance (Diskussion) Reiträge   Sourcen)                                                                                                    |  |
| Verwaltung ^              | N 07:44 (Artikelbearbeitung) Sissy Oppermann hat den Artikel Testpage bearbeitet (Unterschied   Versionen) (+351 Bytes)                                                                                                    |  |
| Ø Über BlueSpice          | BSMaintenance (Diskussion   Betridge   Sperren)<br>N 97:39 (ArtikelBearbeitung) Sies Oppermann bat den Artikel Testnane bearbeitet (Unterschied   Versionen) (+351 Butes)                                                                                                    |  |
| Konfigurationsverwaltung  | BSMaintenance (Diskussion   Beiträge   Sperren)                                                                                                    |  |
| L Gruppenverwaltung       | N 07:37 (Artikelbearbeitung) Sissy Oppermann hat den Artikel Testpage bearbeitet (Unterschied   Versionen) (+351 Bytes)<br>BSMahlearace (Diskussion Reitzige) :                                                                                                    |  |
| % Interwikilinks          | N 07:35 (Artikelbearbeitung) Sissy Oppermann hat den Artikel Testpage bearbeitet (Unterschied   Versionen) (+351 Bytes)                                                                                                    |  |
| Namensraum-CSS-Verwaltung | BSMaintenance (Diskussion   Betriäge   Sperren)<br>9 87:44 (Artikkelbarbeitung) Sissy Oppermann hat den Artikel Testpage bearbeitet (Unterschied   Versionen) (+351 Bytes)                                                                                                    |  |
| Namensraumverwaltung      | BSMaintenance (Diskussion   Beiträge   Sperren)                                                                                                    |  |
|                           | N 07:28 (Diskussionsthema) Test1 (Unterschied   Versionen) (+221 Bytes) WikiSysop (Diskussion   Beiträge   Sperren)                                                                                                    |  |

**Hinweis:** Da viele Seiten im Namensraum SocialEntity automatisch vom System erstellt werden, sind diese auf der Beobachtungsliste standardmäßig ausgefiltert. Sie können den Filter deaktivieren, um Änderungen von SocialEntity-Seiten anzuzeigen.

### Benachrichtigungen

Sie können Benachrichtigungen über alle Änderungen auf dieser Seite erhalten. Gehen Sie zu Ihren Einstellungen und öffnen Sie die Registerkarte *Benachrichtigungen*. Sie können Benachrichtigungen über folgenden Änderungen erhalten:

- Aktionen an beobachteten Seiten: Eine Seite wurde bearbeitet oder gelöscht.
- **Kommentare zu beobachteten Entitäten:** Ein Diskussionsthema oder ein Anhang wurde zu einer Seite hinzugefügt, bearbeitet oder gelöscht.

#### Watchlist Widget

Sie können eine Liste Ihrer beobachten Seiten auf jeder Wikiseite einbinden. Hierzu benutzen Sie das Tag <bs:watchlist />.

#### **Beispiel:**

```
<bs:watchlist count="4" maxtitlelength="20" order="time" />
```

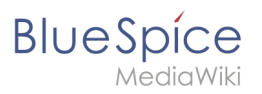

#### Output:

- (Wikipage) Installation Guide/System Preparation/Windows/Introduction
- (Wikipage) Installation Guide/System Preparation/Windows/IIS Web Server
- (Article edit) Rodrigue edited the article Setup:Installation Guide/System Preparation/Windows/IIS Web Server
- (Wikipage) Important

# Verwandte Themen

• Referenz:BlueSpiceWatchlist

# Handbuch:Seitenfreigabe

Weiterleitung nach:

• Handbuch:Erweiterung/Flagged Revisions

# **Benutzerrechte verstehen**

# Inhaltsverzeichnis

| 1 | Konzepte                                          | 37 |
|---|---------------------------------------------------|----|
| 2 | Klassischer Ablauf der Rechtezuweisung            | 37 |
| 3 | Anwendungsfall: Abteilungsinformationen verwalten | 39 |
| 4 | Verwandte Themen                                  | 46 |

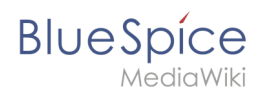

# Konzepte

Mehr als 100 Rechte sind erforderlich, um den Benutzerzugriff auf alle Wiki-Funktionen und Erweiterungen zu steuern.

Abhängig von den Aktionen, die ein Benutzer ausführen muss, hängen viele dieser Rechte zusammen und müssen folglich einem bestimmten Benutzertyp erteilt werden. Ein Benutzer mit Lesezugriff muss beispielsweise auch in der Lage sein, das Benutzerprofil zu ändern und Seiten zu einer Überwachungsliste hinzuzufügen. Aus diesem Grund verwendet BlueSpice Rollen und Gruppen, um die Berechtigungen einzelner Benutzer zu verwalten.

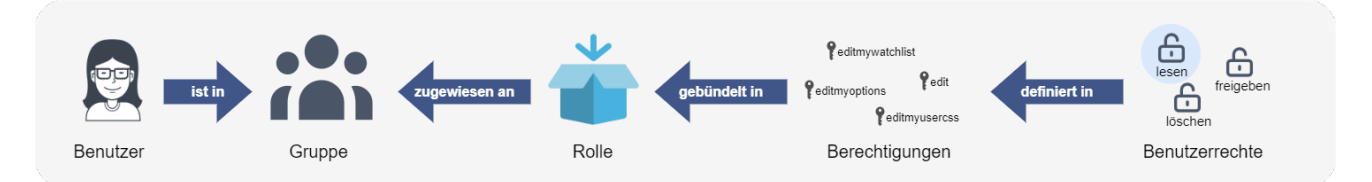

Folgende Elemente sind Teil des Rechteverwaltungssystems:

| Element                   | Funktion                                                                                                    |
|---------------------------|----------------------------------------------------------------------------------------------------|
| Recht (right)             | ermöglicht eine bestimmte Aktion                                                                                                    |
| Rolle (role)              | eine Kombination von Rechten (Rechte können nur durch Auswahl von Rollen erteilt<br>werden)                                                                                                    |
| Benutzer<br>(user)        | Entität in der Wiki-Instanzdatenbank. Hat einen eindeutigen Benutzernamen und eine<br>eindeutige Benutzer-ID.                                                                                                    |
| Gruppe<br>(group)         | Eine Sammlung von Benutzern. Ein Benutzer ist einer oder mehreren Gruppen<br>zugeordnet. Es gibt systeminterne Gruppen (die nicht entfernt oder umbenannt werden<br>können) und benutzerdefinierte Gruppen. Bei benutzerdefinierten Gruppen besteht der<br>Gruppenname oft aus der Rolle und einem Namensraum-Namen. |
| Namensraum<br>(namespace) | Berechtigungen können auf Namensraum-Ebene festgelegt werden. Aber generell nicht pro Seite.                                                                                                    |

# Klassischer Ablauf der Rechtezuweisung

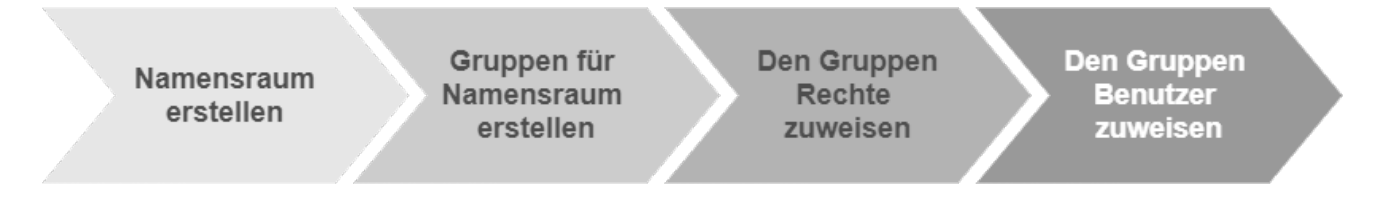

# Blue Spice MediaWiki

| Schritt | Funktion             | Beschreibung                                                                                                    |
|---------|----------------------|----------------------------------------------------------------------------------------------------|
| 1       | Namensraumverwaltung | Erstellen Sie über die Seite <i>Spezial:NamespaceManager</i> einen<br>Namensraum .                                                                                                    |
| 2       | Gruppenverwaltung    | Erstellen Sie über die Seite <i>Spezial: GroupManager</i> eine<br>Benutzergruppe für jede Rolle, die Sie in diesem Nameensraum<br>verwalten möchten. Der Gruppenname sollte einem bestimmten<br>Muster folgen, z.B. <i>«Namensraum_Name»_«Rolenname»</i> . |
| 3       | Rechteverwaltung     | Verbinden Sie Gruppen, Rollen und Namensraume mit <i>Spezial:</i><br><i>PermissionManager</i> (Rechteverwaltung). Folgen Sie einfach dem<br>Namensmuster der Gruppe.                                                                                       |
| 4       | Benutzerverwaltung   | Weisen Sie den Gruppen Benutzer zu.                                                                                                    |

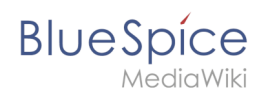

# Anwendungsfall: Abteilungsinformationen verwalten

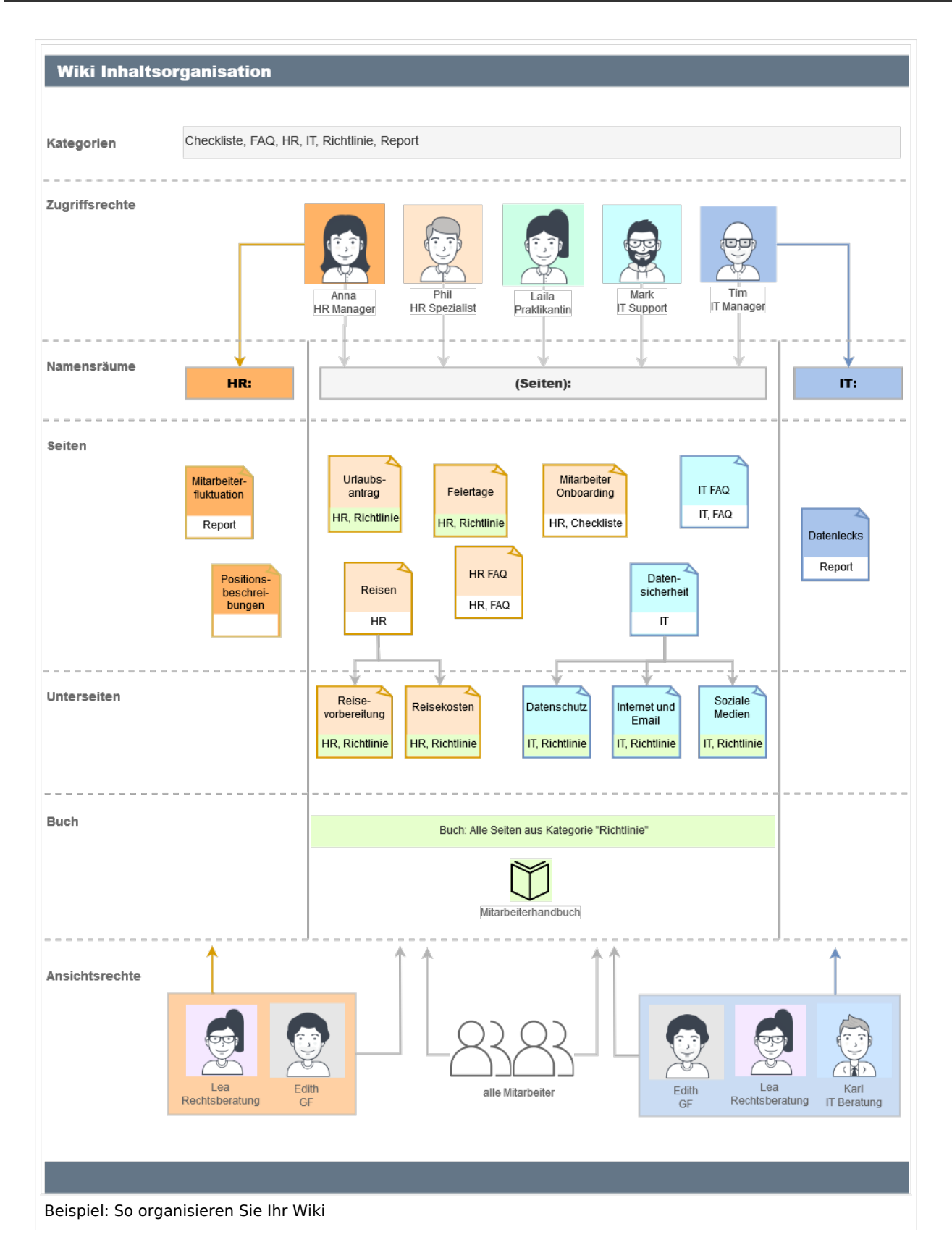

Anna (HR Manager) und Phil (HR Specialist) pflegen alle Inhalte der Personalabteilung im Unternehmenswiki.

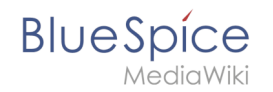

Einige Inhalte sind für alle Mitarbeiter sichtbar. Andere Inhalte müssen eingeschränkt und nur für das obere Management und Lea, die Rechtsberaterin des Unternehmens, sichtbar sein.

Nach Überprüfung der Inhalts- und Zugriffsanforderungen beschließt das Unternehmen, HR-Inhalte in zwei Nammensräume zu erstellen: Alle uneingeschränkten Inhalte werden in den Haupt-Namensräume des Wikis verschoben. Vertrauliche Informationen werden in einem benutzerdefinierten Namensräumen namens "HR" verwaltet.

Um diesen spezifischen HR-Anforderungen gerecht zu werden, muss der Wiki-Administrator die folgenden Schritte ausführen:

| Abbrechen       |             | Namensraum hinzufügen | Fertig |
|-----------------|-------------|-----------------------|--------|
| Namensraum-Na   | ame: HR     |                       |        |
| A               | lias:       |                       |        |
| ✓ Unterseiten   |             |                       |        |
| Inhaltsnamen    | sraum       |                       |        |
| Kategorieprüf   | ung         |                       |        |
| Abgesicherte    | Zuweisungen |                       |        |
| PageTemplate    | es          |                       |        |
| ✓ Visuelle Bear | beitung     |                       |        |
| Bewertung       |             |                       |        |
| Empfehlunger    | ı           |                       |        |
| ✓ Lesebestätigu | ing         |                       |        |
| Semantic Me     | diaWiki     |                       |        |
| FlaggedRevs     |             |                       |        |

1. Namensraum HR: auf der Seite Special:NamespaceManager erstellen:

Nach dem Hinzufügen des Namensraums wird der neue Namensraum nach drücken der "f5" Taste angezeigt.

2. Die erforderlichen **Gruppen** auf der Seite Spezial:GroupManager erstellen:

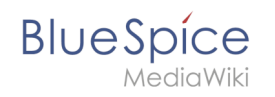

| G         | ruppenverwaltung  |
|-----------|-------------------|
| e         |                   |
|           | Gruppen           |
|           | HR_editor         |
|           | HR_reviewer       |
|           | HR_visitor        |
|           | autoreview        |
|           | bot               |
| Benutzerg | gruppen erstellen |

- HR\_visitor: Benutzer in dieser Gruppe haben nur Anzeigeberechtigungen für den Namensraum (HR:)
- HR\_editor: Benutzer in dieser Gruppe können Seiten im Namensraum (HR:) erstellen und bearbeiten
- HR\_reviewer: Benutzer in dieser Gruppe können zusätzlich Dokumente genehmigen. Damit dies funktioniert, ist für den Namensraum die Funktion "FlaggedRevs" aktiviert. Diese Gruppen sind zunächst "leer".
- 3. Jeder Gruppe auf der Seite Spezial:PermissionManager **Rollen** zuordnen. Danach hat jede Gruppe bestimmte Berechtigungen:
  - 1. Die Gruppe HR\_visitor:

# Blue Spíce MediaWiki

| Rechteverwalt                 | ung                |       |          |       |         |                  |          |                                      |
|-------------------------------|--------------------|-------|----------|-------|---------|------------------|----------|--------------------------------------|
| Speichern Zurücksetzen V Syst | emgruppen anzeigen |       |          |       |         |                  |          | Tabelle exportieren $\smallsetminus$ |
| user                          | Rolle              | VVIki | (Seiten) | Setup | Namensr | äume<br>Handbuch | Referenz | ۲<br>۲                               |
| 👑 HR_visitor                  | 🚯 bot              |       |          |       |         |                  |          |                                      |
| 🕍 autoreview                  | maintenanceadmin   |       |          |       |         |                  |          |                                      |
| ter bot                       | admin              |       |          |       |         |                  |          |                                      |
| 📸 editor                      | author             |       |          |       |         |                  |          |                                      |
| 🏰 reviewer                    | editor             |       |          |       |         |                  |          |                                      |
| smwadministrator              | f reviewer         |       |          |       |         |                  |          |                                      |
| - My sysop                    | accountmanager     |       |          |       |         |                  |          |                                      |
| widgeteditor                  | structuremanager   |       |          |       |         |                  |          |                                      |
|                               | f reader           |       |          |       |         |                  |          |                                      |
|                               | accountselfcreate  |       |          |       |         |                  |          |                                      |
|                               | () commenter       |       |          |       |         |                  |          |                                      |
| Gruppe HR visitor             |                    |       |          |       |         |                  |          |                                      |

Der Administrator wählt die Gruppe "HR\_visitor" aus und überprüft die Rolle "reader" nur im HR-Namensraum. Da die Leserrolle im HR-Namensraum jetzt der Gruppe "HR\_visitor" zugeordnet ist, haben alle anderen Gruppen keine Anzeigeberechtigungen mehr für diesen Namensraum:

# Blue Spíce MediaWiki

| Speichern Zurücksetzen 🗸 Sy | vstemgruppen anzeigen |     |        |      |             |        | Т     | abelle exportieren $\smallsetminus$ |
|-----------------------------|-----------------------|-----|--------|------|-------------|--------|-------|-------------------------------------|
|                             |                       |     |        |      | Namens      | sräume |       |                                     |
|                             | Rolle                 | Mki | (Le    | 육    | <del></del> | hch    | ZUe   | ~                                   |
| - 🖀 HR_editor               |                       |     | (Seiti | Sett | Leg         | Handb  | Refer | £                                   |
| - MR_reviewer               |                       | _   | _      |      |             |        | _     |                                     |
| HR_visitor                  | (1) bot               |     |        |      |             |        |       |                                     |
| - autoreview                | maintenanceadmin      |     |        |      |             |        |       |                                     |
| - The bot                   | 1 admin               |     |        |      |             |        |       |                                     |
| - 🏙 editor                  | 1 author              |     |        |      |             |        |       |                                     |
| - 🍲 reviewer                | 1 editor              |     |        |      |             |        |       |                                     |
| smw administrator           | reviewer              |     |        |      |             |        |       |                                     |
| - W sysop                   | accountmanager        |     |        |      |             |        |       |                                     |
| widgeteditor                | f) structuremanager   |     |        |      |             |        |       |                                     |
|                             | f reader              |     |        |      |             |        |       |                                     |
|                             | accountselfcreate     |     |        |      |             |        |       | Blockiert von HR_visito             |
|                             | f) commenter          |     |        |      |             |        |       |                                     |
|                             |                       |     |        |      |             |        |       |                                     |
| rteilung der Reader Rolle   | im Wiki               |     |        |      |             |        |       |                                     |

2. Die Gruppe HR\_editor: Der Administrator wählt den Rolleneditor nur im Namensraum HR aus. Da die Editor-Rolle nicht alle Berechtigungen von der Reader-Rolle erbt, muss der Administrator zusätzlich die Reader-Berechtigungen prüfen:

| ichern Zurücksetzen 🗸 S | ystemgi | ruppen anzeigen   |     |       |     |        |       |       | Tabelle exportieren |
|-------------------------|---------|-------------------|-----|-------|-----|--------|-------|-------|---------------------|
| *                       |         |                   |     |       |     | Namens | räume |       |                     |
| - 🗁 user                |         | Rolle             | Mki | en)   | 9   | a      | ouch  | enz   | C.                  |
| HR_editor               | ٩.      |                   |     | (Seit | Set | Lec    | Handt | Refer | Ĭ                   |
| HR_reviewer             |         |                   |     |       |     |        |       |       |                     |
| HR_visitor              | 0       | bot               |     |       |     |        |       |       |                     |
| autoreview              | 0       | maintenanceadmin  |     |       |     |        |       |       |                     |
| - tot                   | 0       | admin             |     |       |     |        |       |       |                     |
| editor                  | 0       | author            |     |       |     |        |       |       |                     |
| 📸 reviewer              | 0       | editor            |     |       |     |        |       |       |                     |
| 🕍 smwadministrator      | 0       | reviewer          |     |       |     |        |       |       |                     |
| sysop                   | 0       | accountmanager    |     |       |     |        |       |       |                     |
| widgeteditor            | 0       | structuremanager  |     |       |     |        |       |       |                     |
|                         | 0       | reader            |     |       |     |        |       |       |                     |
|                         | 0       | accountselfcreate |     |       |     |        |       |       |                     |
|                         | 0       | commenter         |     |       |     |        |       |       |                     |
|                         |         |                   |     |       |     |        |       |       |                     |

23.04.2025

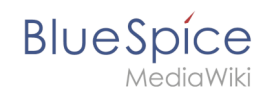

3. Die Gruppe HR\_reviewer: Der Administrator wählt die Rolle des Reviewers nur für den Namensraum HR aus. Da die Rollen HR\_visitor und HR\_editor zuvor für die Gruppen HR\_visitor und/oder HR\_editor reserviert waren, müssen auch die Editor- und Leserberechtigungen erteilt werden:

| <u>َ</u> *           |   |                   |      |          |       | Namens | räume    |          |   |  |
|----------------------|---|-------------------|------|----------|-------|--------|----------|----------|---|--|
|                      |   | Rolle             | Wiki | (Seiten) | Setup | Legal  | Handbuch | Referenz | £ |  |
| 🐮 HR_visitor         | 0 | bot               |      |          |       |        |          |          |   |  |
|                      | 0 | maintenanceadmin  |      |          |       |        |          |          |   |  |
| - Sot                | 0 | admin             |      |          |       |        |          |          |   |  |
| 📸 editor             | 0 | author            |      |          |       |        |          |          |   |  |
| 🎥 reviewer           | 0 | editor            |      |          |       |        |          |          |   |  |
| smwadministrator     | 0 | reviewer          |      |          |       |        |          |          |   |  |
| - Sysop              | 0 | accountmanager    |      |          |       |        |          |          |   |  |
| - State widgeteditor | 0 | structuremanager  |      |          |       |        |          |          |   |  |
|                      | 0 | reader            |      |          |       |        |          |          |   |  |
|                      | 0 | accountselfcreate |      |          |       |        |          |          |   |  |
|                      | 0 | commenter         |      |          |       |        |          |          |   |  |

4. **Benutzer** zu den richtigen Benutzergruppen **hinzufügen**: Da Anna in der Lage sein muss, die Dokumente sowohl im HR- als auch im Main-Namespace zu bearbeiten und zu genehmigen, muss sie sowohl zum "HR\_reviewer" als auch zu den Standard "Prüfer" -Gruppen hinzugefügt werden:

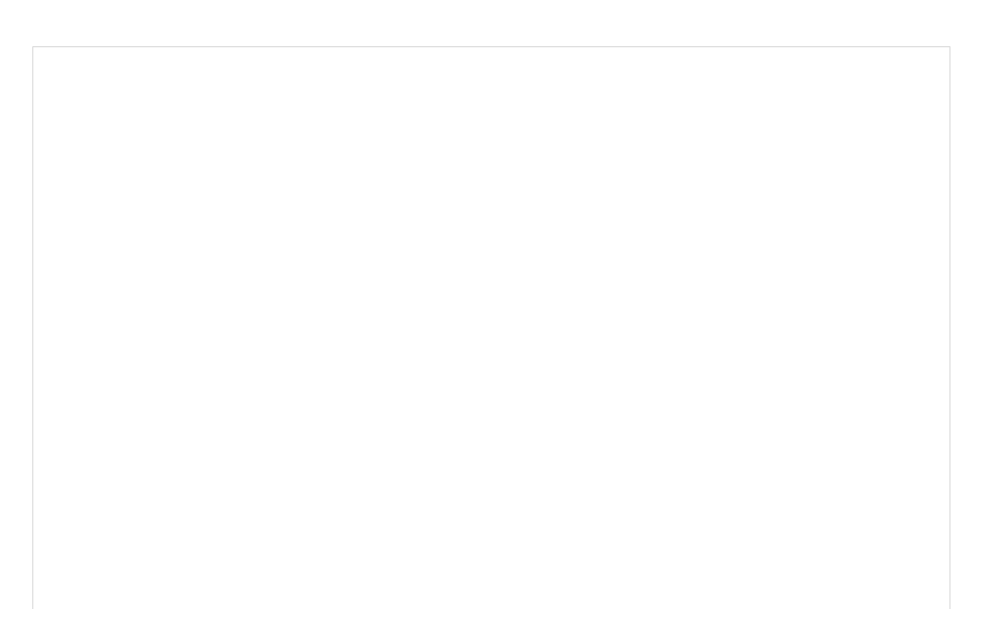

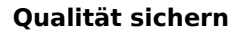

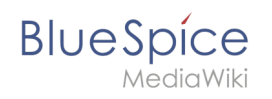

| Abbrechen                   | Benutzer hinzufügen Fertig |                           |   |  |  |
|-----------------------------|----------------------------|---------------------------|---|--|--|
| Benutzername:               |                            | AMiller                   |   |  |  |
| Passwort:                   |                            | •••••                     |   |  |  |
| Passwort best               | ätigen:                    | •••••                     |   |  |  |
| E-Mail:                     |                            | amiller@bestspices.com    |   |  |  |
| Echter                      | Name:                      | Anna Milelr               |   |  |  |
| Aktiviert: 🔽                |                            |                           |   |  |  |
| Gruppen: Zum Filtern tippen |                            |                           |   |  |  |
|                             | 2                          | HR_reviewer (HR_reviewer) | 8 |  |  |
|                             | 2                          | Prüfer (reviewer)         | 8 |  |  |

Der Administrator fügt auch die anderen betroffenen Benutzer den richtigen Gruppen hinzu. Das Ergebnis ist folgende Berechtigungskonfiguration:

| Benutzer                     | ist in<br>Gruppen        | Rollen im<br>Namensraum<br>HR | Rollen im<br>Haupt-<br>Namensraum | Beschreibung                                                                                                  |
|------------------------------|--------------------------|-------------------------------|-----------------------------------|----------------------------------------------------------------------------------------------------|
| Anna (HR<br>manager)         | HR_reviewer<br>Gutachter | Rezensent<br>Leser<br>Editor  | Rezensent<br>Leser<br>Editor      | Anna kann jetzt Seiten sowohl<br>im HR- als auch im Haupt-<br>Namensraum lesen, bearbeiten<br>und genehmigen. |
| Phil (HR-Spezialist)         | HR_editor<br>Editor      | Leser<br>Editor               | Leser<br>Editor                   | Phil kann jetzt Seiten sowohl<br>im HR- als auch im Haupt-<br>Namensraum lesen und<br>bearbeiten              |
| Edith<br>(Geschäftsführerin) | HR_viewer<br>Editor      | Leser                         | Editor                            | Edith kann jetzt Seiten im HR-<br>Namensraum lesen und Seiten<br>im Main-Namespace<br>bearbeiten.             |
| Lea<br>(Rechtsberatung)      | HR_viewer                | Leser                         | -                                 | Lea kann nur Seiten im HR-<br>Namensraum lesen.                                                               |
|                              |                          |                               |                                   | Alle Mitarbeiter können Seiten<br>im Haupt-Namensraum lesen.                                                  |

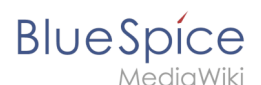

| Benutzer         | ist in<br>Gruppen | Rollen im<br>Namensraum<br>HR | Rollen im<br>Haupt-<br>Namensraum | Beschreibung                                            |  |  |  |
|------------------|-------------------|-------------------------------|-----------------------------------|---------------------------------------------------------|--|--|--|
| Alle Mitarbeiter | Leser             | -                             | Leser                             | Sie können die Seiten im HR-<br>Namensraum nicht lesen. |  |  |  |

Darüber hinaus sollte der Administrator sicherstellen, dass Anna nicht die einzige Person ist, die Inhalte genehmigen kann. Andernfalls würde es ein Problem geben, wenn Anna im Urlaub ist oder keine Zeit zum Überprüfen von Seitenänderungen hat.

#### Verwandte Themen

- Namensraumverwaltung
- Rechteverwaltung
- Gruppenverwaltung
- Benutzerverwaltung

# **Referenz:Flagged Revisions**

Weiterleitung nach:

• Referenz:FlaggedRevs